# **SIEMENS**

Application Description • 09/2014

# Diagnostics in User Program with S7-1500

STEP 7 (TIA Portal), S7-1500

http://support.automation.siemens.com/WW/view/en/98210758

# Warranty and Liability

#### Note

The Application Examples are not binding and do not claim to be complete regarding the circuits shown, equipping and any eventuality. The Application Examples do not represent customer-specific solutions. They are only intended to provide support for typical applications. You are responsible for ensuring that the described products are used correctly. These Application Examples do not relieve you of the responsibility to use safe practices in application, installation, operation and maintenance. When using these Application Examples, you recognize that we cannot be made liable for any damage/claims beyond the liability clause described. We reserve the right to make changes to these Application Examples at any time without prior notice.

If there are any deviations between the recommendations provided in these Application Examples and other Siemens publications – e.g. Catalogs – the contents of the other documents have priority.

We do not accept any liability for the information contained in this document.

Any claims against us – based on whatever legal reason – resulting from the use of the examples, information, programs, engineering and performance data etc., described in this Application Example shall be excluded. Such an exclusion shall not apply in the case of mandatory liability, e.g. under the German Product Liability Act ("Produkthaftungsgesetz"), in case of intent, gross negligence, or injury of life, body or health, guarantee for the quality of a product, fraudulent concealment of a deficiency or breach of a condition which goes to the root of the contract ("wesentliche Vertragspflichten"). The damages for a breach of a substantial contractual obligation are, however, limited to the foreseeable damage, typical for the type of contract, except in the event of intent or gross negligence or injury to life, body or health. The above provisions do not imply a change of the burden of proof to your detriment.

Any form of duplication or distribution of these Application Examples or excerpts hereof is prohibited without the expressed consent of Siemens Industry Sector.

Security information Siemens provides products and solutions with industrial security functions that support the secure operation of plants, solutions, machines, equipment and/or networks. They are important components in a holistic industrial security concept. With this in mind, Siemens' products and solutions undergo continuous development. Siemens recommends strongly that you regularly check for product updates.

For the secure operation of Siemens products and solutions, it is necessary to take suitable preventive action (e.g. cell protection concept) and integrate each component into a holistic, state-of-the-art industrial security concept. Third-party products that may be in use should also be considered. For more information about industrial security, visit <u>http://www.siemens.com/industrialsecurity</u>.

To stay informed about product updates as they occur, sign up for a productspecific newsletter. For more information, visit <u>http://support.automation.siemens.com</u>.

# **Table of Contents**

| War | ranty and                                                                                        | Liability                                                                                                    | 2                                                  |  |  |
|-----|--------------------------------------------------------------------------------------------------|----------------------------------------------------------------------------------------------------|----------------------------------------------------|--|--|
| 1   | Task                                                                                             |                                                                                                    | 4                                                  |  |  |
|     | 1.1<br>1.2                                                                                       | Overview<br>Requirements / Scenarios                                                                                                    | 4<br>5                                             |  |  |
| 2   | Solution                                                                                         |                                                                                                    |                                                    |  |  |
|     | 2.1<br>2.2<br>2.2.1<br>2.2.2                                                                     | Solution overview<br>Hardware and software components<br>Validity<br>Components used                                                                                                    | 6<br>8<br>8<br>8                                   |  |  |
| 3   | Basics                                                                                           |                                                                                                    | 11                                                 |  |  |
| 4   | Functio                                                                                          | on Mechanisms                                                                                                    | 12                                                 |  |  |
|     | 4.1<br>4.2<br>4.3<br>4.4<br>4.5<br>4.6<br>4.7<br>4.8                                             | General overview<br>Global data block DiagDataDB [DB6]<br>Function block DiagStartupFB [FB100]<br>Function block DiagMainFB [FB1]<br>Function block DiagDevicesFB [FB2]<br>Function block DiagSignalFB [FB4]<br>Function block DiagUsrMsgFB [FB5]<br>Function block DiagPNIOFB [FB3]                                                             | 12<br>14<br>20<br>22<br>25<br>27<br>29             |  |  |
| 5   | Configu                                                                                          | uring the HMI Screens                                                                                                    | 31                                                 |  |  |
|     | 5.1<br>5.2                                                                                       | Configuring a device in the plant overview<br>Configuring a device in the detail view                                                                                                    | 31<br>34                                           |  |  |
| 6   | Installa                                                                                         | tion and Commissioning                                                                                                    | 36                                                 |  |  |
|     | $\begin{array}{c} 6.1 \\ 6.2 \\ 6.3 \\ 6.4 \\ 6.5 \\ 6.6 \\ 6.6.1 \\ 6.6.2 \\ 6.6.3 \end{array}$ | Installing the hardware<br>IP addresses and device names<br>Installing the software (download)<br>Assigning PROFINET device names<br>Loading the project<br>Integrating the application into an existing project<br>Configuring the diagnostic settings<br>Integration of the PLC elements<br>Integration of the HMI elements                    | 36<br>36<br>37<br>38<br>39<br>40<br>40<br>43       |  |  |
| 7   | Operati                                                                                          | ng the Application                                                                                                    | 44                                                 |  |  |
|     | 7.1<br>7.2<br>7.2.1<br>7.2.2<br>7.2.3<br>7.2.3<br>7.2.4<br>7.3<br>7.3.1                          | Overview<br>Diagnostics on the operator panel<br>Diagnostics "Value status on AI8"<br>Diagnostics "Wire break on the DI module of the ET 200SP"<br>Diagnostics "Supply voltage missing on the DI module of the<br>ET 200MP"<br>Diagnostics "Overtemperature on G120 drive"<br>Diagnostics in the TIA Portal<br>Diagnostics "Value status on AI8" | 44<br>45<br>45<br>46<br>46<br>47<br>48<br>49<br>49 |  |  |
| 8   | 1.J.Z                                                                                            | Diagnostics whe break on the DI module of the ET 200SP"                                                                                                    | 50<br>52                                           |  |  |
| 9   | History                                                                                          | ו בונסומנטו פ                                                                                                    | 52<br>52                                           |  |  |
| J   | - i listol y                                                                                     |                                                                                                    | JZ                                                 |  |  |

1.1 Overview

# 1 Task

## 1.1 Overview

## Introduction

The diagnostics of devices, modules and networks play an ever-increasing role in automation technology. By diagnosing with a user program, faulty modules can be detected. This enables you to also program responses to diagnostic messages, such as, for example, that your plant is stopped in the event of certain diagnostic messages.

**Note** When diagnostic information is displayed on different visualization devices and not used in the user program, it is generally recommended to use the integrated system diagnostics of the S7-1500 controllers (see <u>System Diagnostics with S7-1500 and TIA Portal</u>).

Please note that the integrated system diagnostics also work in the "STOP" mode of the S7-1500 controller. This is not possible with the manual diagnostics in the user program.

## Overview of the automation task

The figure below provides an overview of the automation task.

Figure 1-1

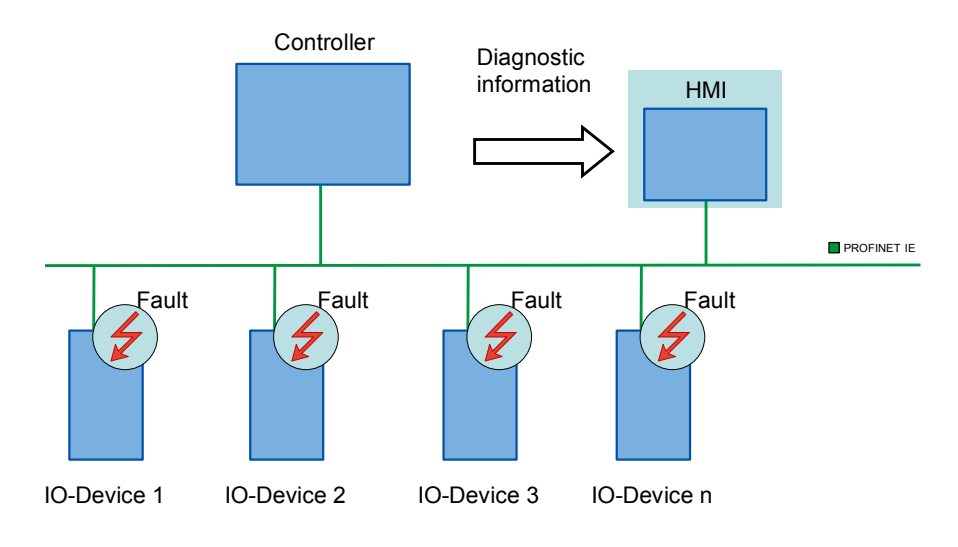

## Description of the automation task

The automation tasks consists of monitoring a PROFINET IO distributed system with different network components. It is to guarantee the possibility of individual diagnostics of the devices and components. The user program takes on the system diagnostics of the plant with the help of the integrated diagnostic instructions. The diagnostic information detected is displayed on an operator panel.

1.2 Requirements / Scenarios

## 1.2 Requirements / Scenarios

## Requirements of the automation task

With the application, the programmer is to get an introduction to system diagnostics via the user program.

Apart from the integrated system diagnostics, a series of instructions for system diagnostics is provided in the user program with the TIA Portal. Based on an example, this application is to help you to describe the functions and the use of the diagnostic instructions to the plant programmers.

#### Scenarios

The example for the use of the diagnostic instructions is divided into different scenarios.

- User-defined alarm, based on the evaluation of the value status (quality information) on the AI module of the CPU S7-1516
- Wire break on the DI module of the ET 200SP
- Missing supply voltage on the DI module of the ET 200MP
- Overtemperature on the SINAMICS G120 drive

2.1 Solution overview

# 2 Solution

## 2.1 Solution overview

## Schematic layout

The following figure displays the most important components of the solution: Figure 2-1

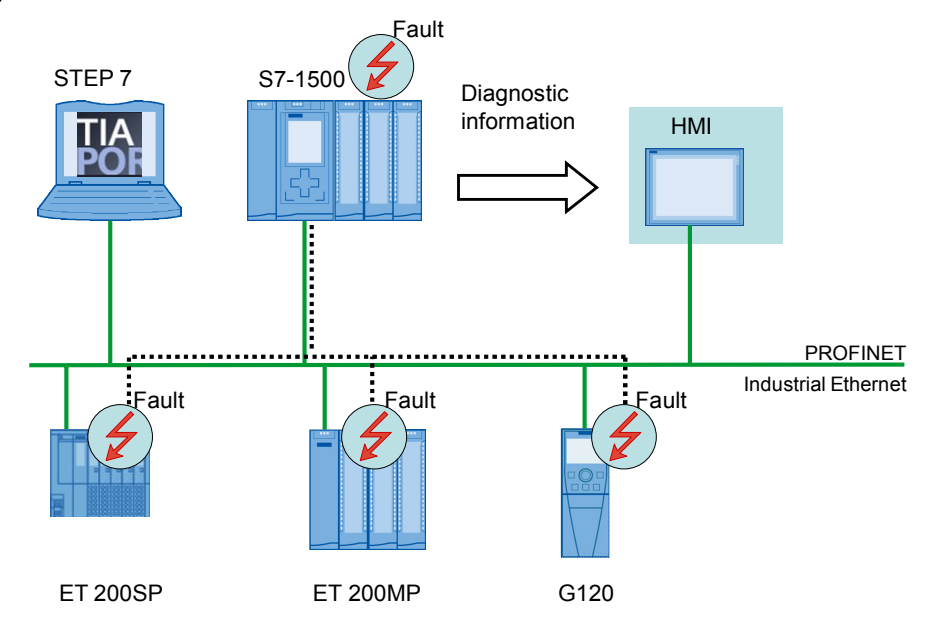

#### Setup

The different distributed I/O devices are connected with a S7-1500 controller via PROFINET. The devices detect the faults on their modules and send the diagnostic data to the respective controller. The controller evaluates this diagnostic information with the help of the diagnostic instructions in the user program. The operator panel displays evaluated information graphically in a plant overview or in the respective device view.

**Note** The diagnostics described here in the user program can also be used for PROFIBUS systems.

| 2 Solution |  |
|------------|--|
|------------|--|

2.1 Solution overview

## Delimitation

- This application does not include a description of the integrated system diagnostic.
- This application does not contain a complete discussion of all diagnostic possibilities with the user program. The extension of the present code by the user is therefore possible and necessary.
- This application does not include a detailed description of the diagnostic instructions.
- **Note** A more detailed description on the diagnostic instructions is available in the TIA Portal V13 online help or in the <u>System Manual STEP 7 Professional V13.0</u>.
  - This application does not include a description of the diagnostic instructions of S7-1200 controllers.

Basic knowledge of these topics is assumed.

## Required knowledge

Basic knowledge of the following issues is assumed:

- STEP 7 V13
- WinCC V13
- STEP 7 block architecture and programming
- PROFINET-IO

2.2 Hardware and software components

## 2.2 Hardware and software components

## 2.2.1 Validity

This application was tested with

- STEP 7 V13 Update 5
- S7-1500 V1.6

## 2.2.2 Components used

The application was generated with the following components:

It is recommended to perform the hardware configuration with the TIA Selection Tool:

http://www.siemens.com/tia-selection-tool

**Note** The hardware and software products used can also be found in the file in the "98210758\_User\_defined\_diagnostics\_PRODUCTS\_v10.zip" archive folder. Use the TIA Selection Tool for this purpose.

Since not all products were yet available in the TIA Selection Tool at the time of creation, all articles which are not yet available in the TIA Selection Tool are marked "gray" in the following list.

## Hardware components

| Component                                      | No. | Article number     | Note                                                      |  |  |
|------------------------------------------------|-----|--------------------|-----------------------------------------------------------|--|--|
| CPU 1516-3 PN/DP                               | 1   | 6ES7516-3AN00-0AB0 | Alternatively, a<br>different CPU<br>S7-1500 can be used. |  |  |
| Memory card,<br>12 Mbytes                      | 1   | 6ES7954-8LE02-0AA0 |                                                           |  |  |
| Digital input,<br>DI 32x24VDC HF               | 1   | 6ES7521-1BL00-0AB0 | Diagnostics can be<br>configured                          |  |  |
| Front connector,<br>screw terminal, 40-pin     | 2   | 6ES7592-1AM00-0XB0 |                                                           |  |  |
| Digital output,<br>DQ 32x24VDC/0.5A ST         | 1   | 6ES7522-1BL00-0AB0 | Diagnostics can be<br>configured                          |  |  |
| Analog input,<br>AI 8xU/I/RTD/TC ST            | 1   | 6ES7531-7KF00-0AB0 | Diagnostics can be<br>configured                          |  |  |
| Front connector,<br>push-in technology, 40-pin | 1   | 6ES7592-1BM00-0XB0 |                                                           |  |  |

Table 2-1

## 2 Solution

2.2 Hardware and software components

| Component                                                                                 | No. | Article number     | Note                             |
|-------------------------------------------------------------------------------------------|-----|--------------------|----------------------------------|
| IM 155-5 PN ST                                                                            | 1   | 6ES7155-5AA00-0AB0 | ET 200MP                         |
| Digital input,<br>DI 32x24VDC HF                                                          | 1   | 6ES7521-1BL00-0AB0 | Diagnostics can be<br>configured |
| Front connector,<br>screw terminal, 40-pin                                                | 2   | 6ES7592-1AM00-0XB0 |                                  |
| Digital output,<br>DQ 32x24VDC/0.5A ST                                                    | 1   | 6ES7522-1BL00-0AB0 | Diagnostics can be<br>configured |
| Analog input,<br>AI 8xU/I/RTD/TC ST                                                       | 1   | 6ES7531-7KF00-0AB0 | Diagnostics can be<br>configured |
| Front connector, push-in technology, 40-pin                                               | 1   | 6ES7592-1BM00-0XB0 |                                  |
| IM 155-6 PN ST<br>with server module,<br>with bus adapter 2xRJ45                          | 1   | 6ES7155-6AA00-0BN0 | ET 200SP                         |
| DI 16x24VDC ST                                                                            | 1   | 6ES7131-6BH00-0BA0 | Diagnostics can be<br>configured |
| BU type A0, 16 push-in,<br>2 infeed term. separate<br>(digital/analog, max.<br>24VDC/10A) | 1   | 6ES7193-6BP00-0DA0 |                                  |
| DQ 16x24VDC/0.5A ST                                                                       | 1   | 6ES7132-6BH00-0BA0 | Diagnostics can be<br>configured |
| BU type A0, 16 push-in,<br>2 infeed term. jumpered<br>(digital/analog,<br>24VDC/10A)      | 2   | 6ES7193-6BP00-0BA0 |                                  |
| AQ 4xU/I ST                                                                               | 1   | 6ES7135-6HD00-0BA1 | Diagnostics can be<br>configured |
| CU240E-2 PN-F                                                                             | 1   | 6SL3244-0BB13-1FA0 | SINAMICS G120 with<br>FW 4.6     |
| PM340                                                                                     | 1   | 6SL3110-1SB11-0AA0 |                                  |
| IOP                                                                                       | 1   | 6SL3255-0AA00-4JA0 | (optional)                       |
| TP1200 Comfort                                                                            | 1   | 6AV2124-0MC01-0AX0 |                                  |
| SIMATIC Field PG M4                                                                       | 1   | 6ES77160           |                                  |

Article not in the TIA Selection Tool at the time of creating the application.

## 2.2 Hardware and software components

## Standard software components

| Table 2-2                              |     |                    |                                           |  |  |
|----------------------------------------|-----|--------------------|-------------------------------------------|--|--|
| Component                              | No. | Article number     | Note                                      |  |  |
| STEP 7<br>Professional V13<br>Update 5 | 1   | 6ES7822-103        |                                           |  |  |
| WinCC Advanced<br>V13 Update 5         | 1   | 6AV2103-0          |                                           |  |  |
| SINAMICS<br>Startdrive V13<br>Update1  | 1   | 6SL3072-4DA02-0XG0 | can be downloaded for free see <u>\3\</u> |  |  |

## Sample files and projects

The following list includes all files and projects that are used in this example. Table 2-3

| Component                                          | Note                                                                                         |
|----------------------------------------------------|----------------------------------------------------------------------------------------------|
| 98210758_User_defined_diagnostics_DOKU_v10_en.pdf  | This document.                                                                               |
| 98210758_User_defined_diagnostics_CODE_v10.zip     | This zip file includes the STEP 7 project.                                                   |
| 98210758_User_defined_diagnostics_PRODUCTS_v10.zip | The zip file contains:<br>TIA Selection Tool file<br>with hardware and<br>software products. |

## 3 Basics

#### **Basics on system diagnostics**

In the SIMATIC environment the diagnostics of devices and modules are summarized by the term "system diagnostics". The monitoring functions are automatically derived from the hardware configuration.

All the SIMATIC products refer to integrated diagnostic functions with which you can detect and repair faults. The components automatically report a possible operational fault and supply additional detailed information. Plant-wide diagnostics can minimize downtimes.

#### **Diagnostic instructions**

There is a cross-vendor structure for data records with diagnostic information. For the determination of the system diagnostics of a device in the user program, the following instructions are available in STEP 7.

#### Table 3-1

| Instruction    | Description                                                    |
|----------------|----------------------------------------------------------------|
| RD_SINFO       | Read out start information of the current OB                   |
| RT_INFO        | Read out runtime statistics (not part of this application)     |
| LED            | Read LED status                                                |
| Get_IM_Data    | Read identification and maintenance data                       |
| GET_NAME       | Read out name of a module                                      |
| GetStationInfo | Read out information of a IO device                            |
| DeviceStates   | Read module state information in an IO system                  |
| ModuleStates   | Read module status information of a module                     |
| GEN_DIAG       | Generate diagnostic information (not part of this application) |
| GET_DIAG       | Read diagnostic information (not part of this application)     |

#### **Reporting instructions**

The following instructions are available in STEP 7 for creating messages in the user program.

#### Table 3-2

| Instruction    | Description                                   |  |  |
|----------------|-----------------------------------------------|--|--|
| Program_Alarm  | Create program message with associated values |  |  |
| Get_AlarmState | Output message state                          |  |  |
| Gen_UsrMsg     | Create user diagnostic messages               |  |  |

Note

For more detailed information about the instructions, please refer to the TIA Portal V13 Online Help.

4.1 General overview

# 4 Function Mechanisms

## 4.1 General overview

## **Program overview**

The following figure shows the program structure of the whole STEP 7 project.

Figure 4-1

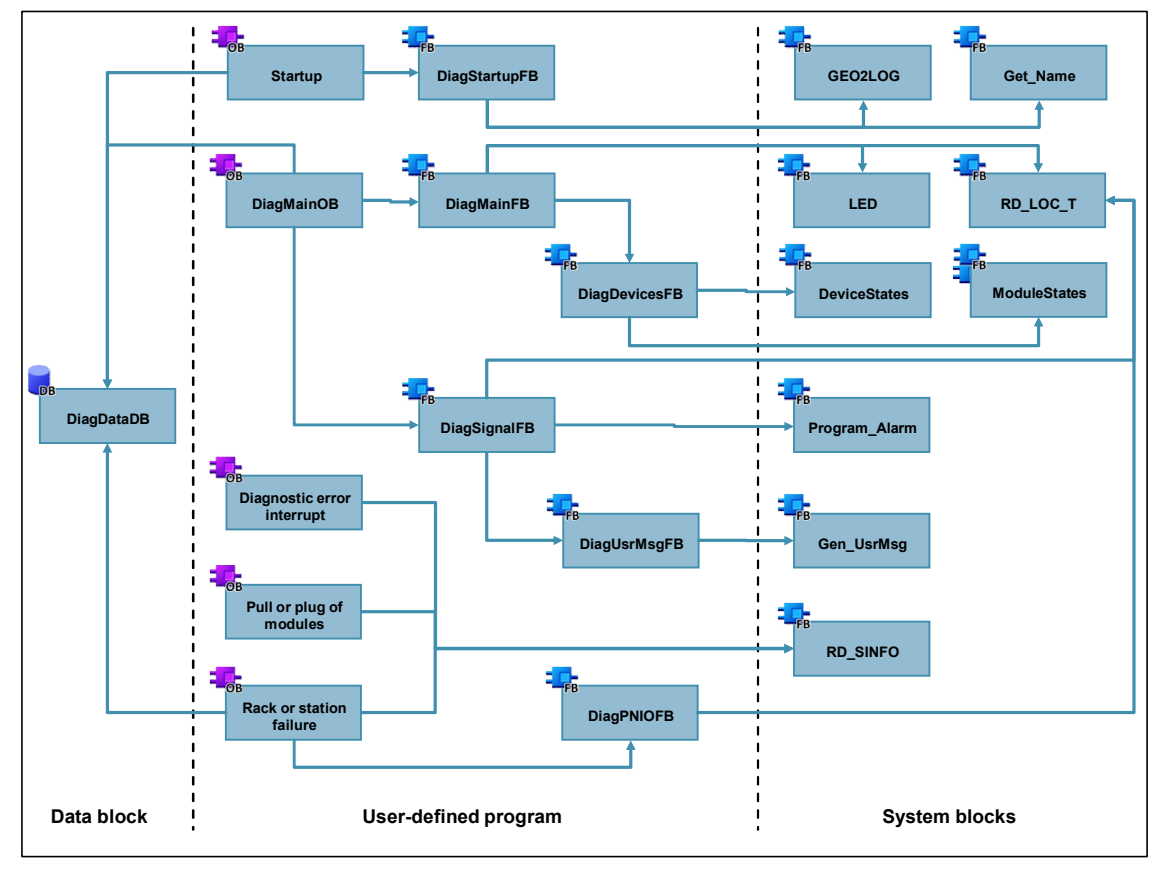

In the following table, all blocks of the user program are described.

## 4 Function Mechanisms

## 4.1 General overview

The user program consists of the following elements:

| Table | 4-1 |
|-------|-----|

| Symbolic name                        | Description                                                                                                    |  |  |  |
|--------------------------------------|----------------------------------------------------------------------------------------------------|--|--|--|
| DiagDataDB                           | <ul> <li>The global data block includes the data structures:</li> <li>IO system</li> <li>Controller</li> <li>Devices with their modules</li> <li>Error buffer</li> </ul>                                                                                                    |  |  |  |
| Startup<br>[OB100]                   | The startup OB calls the "DiagStartupFB" function block and transfers the structures of the global "DiagDataDB" block to the block.                                                                                                    |  |  |  |
| DiagStartupFB<br>[FB100]             | The function block determines the hardware ID of the modules<br>and the individual modules from the slot with the "GEO2LOG"<br>instruction. The "Get_Name" instruction reads out the device<br>name.                                                                               |  |  |  |
| DiagMainOB<br>[OB123]                | The cycle OB calls the "DiagMainFB" function block and transfers the structures of the global "DiagDataDB" block to the block.<br>In order to evaluate a digital signal, the block calls the "DiagSignalEB" function block                                                         |  |  |  |
| DiagMainFB<br>[FB1]                  | The function block evaluates the status of the error LED of the controller with the "LED" instruction. In the event of a fault, it calls the "DiagDevicesFB" function block.                                                                                                    |  |  |  |
| DiagDevicesFB<br>[FB2]               | The function block reads the status of the PROFINET IO devices with the "DeviceStates" instruction and therefore detects the faulty IO devices.<br>The "ModuleStates" instruction reads out the module status of the faulty IO devices and of the local modules of the controller. |  |  |  |
| DiagSignalFB<br>[FB4]                | In the block, a program message is created with<br>"Program_Alarm".<br>The block calls the "DiagUsrMsgFB" function block.                                                                                                    |  |  |  |
| DiagUsrMsgFB<br>[FB5]                | The function block writes a user diagnostic message into the diagnostic buffer of the controller with the "Gen_UsrMsg" instruction.                                                                                                    |  |  |  |
| Diagnostic error interrupt<br>[OB82] | The diagnostic interrupt OB calls the "RD_SINFO" instruction.<br>The OB is called by the operating system when a diagnostic-<br>capable module detects a change of its diagnostic state.                                                                                           |  |  |  |
| Pull or plug of modules<br>[OB83]    | The pull/plug OB calls the "RD_SINFO" instruction. The OB is called by the operating system when a configured module or submodule of the distributed IO is pulled or plugged in.                                                                                                   |  |  |  |
| Rack or station failure<br>[OB86]    | Der module rack failure OB calls the "RD_SINFO" instruction<br>and the "DiagPNIOFB" function block. "RD_SINFO" reads the<br>start information of the OB and transfers it to the<br>"DiagPNIOFB" function block.                                                                    |  |  |  |
| DiagPNIOFB<br>[FB3]                  | The function block checks whether there is an error in the PROFINET IO system.                                                                                                    |  |  |  |

## 4.2 Global data block DiagDataDB [DB6]

## Overview

The following figure shows the structure of the global "DiagDataDB" data block. Figure 4-2

|     | rammbausteine 🕨 Diagnostic 🕨 DiagDataDB [DB6] 🛛 🗕 🖬 🗮 🗙 |     |     |                    |                   |           |  |  |
|-----|---------------------------------------------------------|-----|-----|--------------------|-------------------|-----------|--|--|
| 101 | 2                                                       | 2   | 2   | ₽ IP & & &         | E 🔢 😚             |           |  |  |
|     | Dia                                                     | ngD | )at | aDB                |                   |           |  |  |
|     |                                                         | Na  | me  |                    | Datentyp          | Startwert |  |  |
| 1   |                                                         | •   | St  | atic               |                   |           |  |  |
| 2   | -0                                                      |     | •   | IO_System          | "IOSystemStruct"  |           |  |  |
| 3   |                                                         |     | •   | PLC                | "PLCStruct"       |           |  |  |
| 4   |                                                         |     | •   | Devices            | "DeviceStruct"    |           |  |  |
| 5   |                                                         |     | •   | ErrorList          | "ErrorListStruct" |           |  |  |
| 6   |                                                         |     |     | AlarmsDeviceStates | Word              | 16#0      |  |  |
| 7   |                                                         |     |     | AlarmsModuleStates | Word              | 16#0      |  |  |

The data block is used as interface of the application for the outside. The DB "DiagDataDB" saves the hardware ID and the error status of the following components:

- PROFINET IO system
- Controller
- Devices
- Modules

In addition it saves the last ten errors in a buffer.

The individual tags of the components were summarized in the following structure for a better overview.

## IOSystem [IOSystemStruct]

This structure includes the tags of the IO system.

Table 4-2

| Tag name   | Data type   | Default<br>value | Meaning                                         |
|------------|-------------|------------------|-------------------------------------------------|
| Laddr      | HW_IOSYSTEM | -                | Hardware ID of the IO system (system data type) |
| ErrorState | Bool        | -                | Error status of the IO system                   |

## PLC [PLCStruct]

This structure includes the tags of the controller and of the local modules. Table 4-3

| Tag name              | Data type          | Default<br>value | Meaning                                                                                                    |
|-----------------------|--------------------|------------------|----------------------------------------------------------------------------------------------------|
| ModuleNumHigh         | Int                | 4                | Highest Slot number of local modules                                                                           |
| DeviceIdPLC HW_DEVICE |                    | 32               | Hardware ID of the controller<br>for module status (system<br>data type)                                       |
| ErrorState            | Bool               | -                | Error status of the controller                                                                                 |
| SlotLaddr             | Array[04] of HW_IO | -                | Hardware ID of the local<br>module (system data type)<br>The array index<br>corresponds to the slot<br>number. |
| SlotErrorState        | Array[04] of Bool  | -                | Error status of the local<br>modules<br>The array index<br>corresponds to the slot<br>number.                  |

# **Note** If you change the default value of "ModuleNumHigh", you also have to adjust the two arrays.

## **Devices** [DeviceStruct]

This structure includes the tags of the devices.

Table 4-4

| Tag name      | Data type                          | Default<br>value | Meaning                                                                           |
|---------------|------------------------------------|------------------|-----------------------------------------------------------------------------------|
| DeviceNumHigh | Int                                | 3                | Highest device number                                                             |
| ModuleNumHigh | ModuleNumHigh Int                  |                  | Highest Slot number of modules                                                    |
| ErrorLED UInt |                                    | 2                | Identification number of the<br>ERROR LED                                         |
| ErrorLEDFlash | EDFlash Int                        |                  | LED status color 1 flashes                                                        |
| ProblemMode   | UInt                               | 5                | Selection of status<br>information to be read                                     |
| Device        | Array[03] of<br>DeviceSingleStruct | -                | See DeviceSingleStruct<br>The array index<br>corresponds to the device<br>number. |

#### Note

te If you change the default value of "DeviceNumHigh", you also have to adjust the array.

**Note** If you change the default value of "ModuleNumHigh", you also have to adjust the two arrays in "ModulStruct".

### Devices.Device[x] [DeviceSingleStruct]

This structure includes the tags of the individual devices.

Table 4-5

| Tag name   | Data type   | Default<br>value | Meaning                                      |
|------------|-------------|------------------|----------------------------------------------|
| Laddr      | HW_Device   | -                | Hardware ID of the device (system data type) |
| Name       | String      | -                | Device name                                  |
| ErrorState | Bool        | -                | Error status of the device                   |
| Module     | ModulStruct | -                | See ModulStruct                              |

## Devices.Device[x].Modul [ModulStruct]

This structure includes the module tags of a device.

| 1 abie 4-0 | Т | а | bl | е | 4- | 6 |
|------------|---|---|----|---|----|---|
|------------|---|---|----|---|----|---|

| Tag name       | Data type          | Default<br>value | Meaning                                                                                                   |
|----------------|--------------------|------------------|----------------------------------------------------------------------------------------------------|
| SlotLaddr      | Array[04] of HW_IO | -                | Hardware ID of the modules<br>(system data type)<br>The array index<br>corresponds to the slot<br>number. |
| SlotErrorState | Array[04] of Bool  | -                | Error status of the modules<br>The array index<br>corresponds to the slot<br>number.                      |

## ErrorList [ErrorListStruct]

This structure includes the tags of the error list.

Table 4-7

| Tag name | Data type                          | Default<br>value | Meaning                              |
|----------|------------------------------------|------------------|--------------------------------------|
| Index    | Int                                | 0                | Index indicates the last error entry |
| MaxError | Int                                | 10               | Max. Number of error entries         |
| Error    | Array[010] of<br>ErrorSingleStruct | -                | See ErrorSingleStruct                |

Note

You can specify the maximum number of error entries with MaxError. If you change the value you also have to adjust the array.

## ErrorList.Error [ErrorSingleStruct]

This structure includes the tags of an error entry of the error list. Table 4-8

| Tag name   | Data type | Default<br>value | Meaning                                                       |
|------------|-----------|------------------|---------------------------------------------------------------|
| ErrorState | Bool      | -                | Error status<br>( 0 = outgoing, 1 = incoming)                 |
| Laddr      | HW_ANY    | -                | Hardware ID of the faulty<br>components (system data<br>type) |
| DeviceNr   | String    | -                | Device number of the faulty device                            |
| DeviceName | String    | -                | Name of the faulty device                                     |
| SlotNr     | Int       | -                | Slot number of the faulty module                              |
| Timestamp  | DTL       | -                | Time stamp of the fault                                       |

#### 4.3 Function block DiagStartupFB [FB100]

## 4.3 Function block DiagStartupFB [FB100]

The function block detects the hardware IDs of the components of the plant already when the controller starts up in order not to stress the running process further.

#### Interfaces

Figure 4-3 Call in "Startup [OB100]"

2 □"DiagStartupFB\_IDB"(IO\_System:="DiagDataDB".IO\_System, 3 PLC:="DiagDataDB".PLC, 4 Devices:="DiagDataDB".Devices);

#### Table 4-9

| Туре  | Parameter | Data type      | Description                                               |
|-------|-----------|----------------|-----------------------------------------------------------|
| InOut | IO_System | IOSystemStruct | Diagnostic data of the IO system                          |
|       | PLC       | PLCStruct      | Diagnostic data of the controller and their local modules |
|       | Devices   | DeviceStruct   | Diagnostic data of the devices and modules                |

#### Call of instruction "GEO2LOG"

Abbildung 4-4 Call "GEO2LOG"

```
40 // Determine hardware identifier and name from IO devices (1..DeviceNumHigh)
41 #GeoAddr.HWTYPE := 2; // Hardware type 2: IO device
                              // Area ID 1: PROFINET IO
42 #GeoAddr.AREA := 1;
43 #GeoAddr.IOSYSTEM := 100; // PROFINET IO system (100)
44
45 =FOR #DeviceNum := 1 TO #Devices.DeviceNumHigh DO
46
       // Station number
       #GeoAddr.STATION := INT_TO_UINT(#DeviceNum);
47
48
       // read LADDR from devices
       #Geo_Retval := GEO2LOG(GEOADDR := #GeoAddr, LADDR => #Geo_Laddr);
49
50
       // check Retval
51 由
      IF #Geo_Retval = 0 THEN ... END_IF;
68 END FOR;
```

## Call of instruction "Get\_Name"

#### Abbildung 4-5 Call "Get\_Name"

| 54   | // Get device name                         |
|------|--------------------------------------------|
| 55 🖨 | "Get_Name_DB" (LADDR := #IO_System.Laddr,  |
| 56   | STATION_NR := #GeoAddr.STATION,            |
| 57   | DONE => #GetName.Done,                     |
| 58   | BUSY => #GetName.Busy,                     |
| 59   | ERROR => #GetName.Error,                   |
| 60   | LEN => #GetName.Len,                       |
| 61   | STATUS => #GetName.Status,                 |
| 62   | DATA := #Devices.Device[#DeviceNum].Name); |

## 4.3 Function block DiagStartupFB [FB100]

#### **Function description**

The hardware IDs are required to determine the diagnostic information in the user program of the diagnostic instructions.

The block is used for detecting the hardware ID of the components automatically with the "GEO2LOG" instruction based on the slot information. The slot information is rewritten before each call of the instruction with a tag of the "GEOADDR" system data type.

The "GET\_NAME" instruction additionally reads out the names of the PROFINET IO devices.

The hardware IDs and the names are saved in the respective structure in the global "DiagDataDB" data block.

The function block detects the hardware IDs of the following components:

- Local modules of the controller
- PROFINET IO system
- PROFINET IO devices
- Modules of the PROFINET IO devices

The following figure shows the principle flow of the function block. Figure 4-6

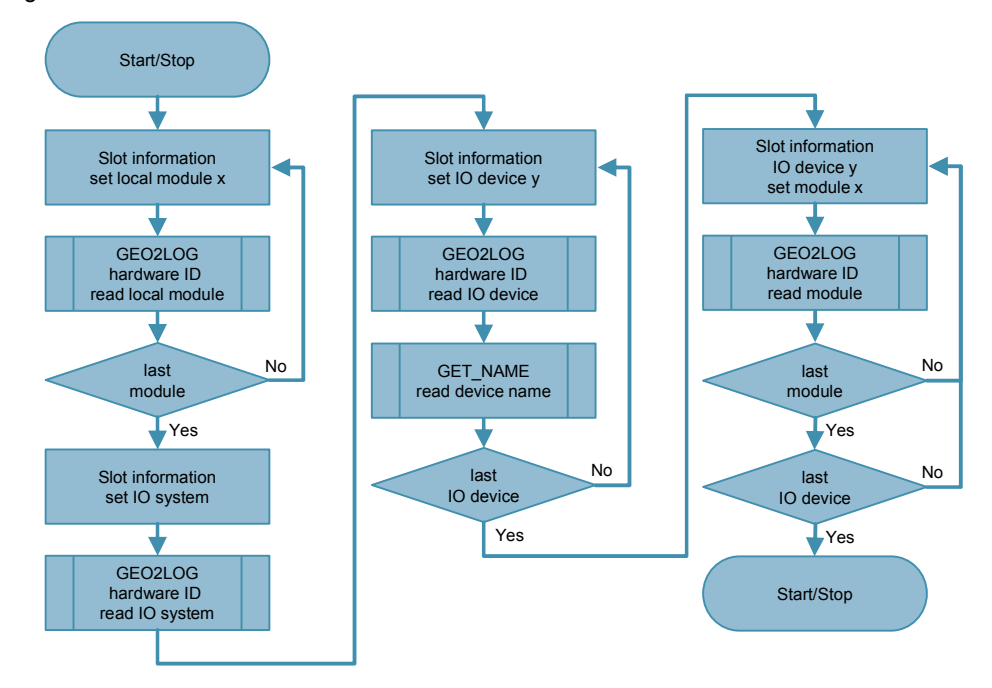

4.4 Function block DiagMainFB [FB1]

## 4.4 Function block DiagMainFB [FB1]

The function block monitors the diagnostic status of the plant and calls the error diagnostics only if there is a fault.

#### Interfaces

Figure 4-7 Call in "DiagMainOB [OB123]"

| 3 | □ "DiagMainFB_IDB" (IO_System:="DiagDataDB".IO_System, |
|---|--------------------------------------------------------|
| 4 | PLC:="DiagDataDB".PLC,                                 |
| 5 | Devices:="DiagDataDB".Devices,                         |
| 6 | Error:="DiagDataDB".ErrorList,                         |
| 7 | AlarmsDeviceStates:= "DiagDataDB".AlarmsDeviceStates,  |
| 8 | AlarmsModuleStates:="DiagDataDB".AlarmsModuleStates);  |

Table 4-10

| Туре  | Parameter          | Data type       | Description                                                     |
|-------|--------------------|-----------------|-----------------------------------------------------------------|
| InOut | IO_System          | IOSystemStruct  | Diagnostic data of the IO system                                |
|       | PLC                | PLCStruct       | Diagnostic data of the controller and their local modules       |
|       | Devices            | DeviceStruct    | Diagnostic data of the devices and modules                      |
|       | Error              | ErrorListStruct | Error list of the last error                                    |
|       | AlarmsDeviceStates | Word            | Trigger tag for message texts of the "DeviceStates" instruction |
|       | AlarmsModuleStates | Word            | Trigger tag for message texts of the "ModuleStates" instruction |

## Call of instruction "LED"

Abbildung 4-8 Call "LED"

- 5 // check, if PLC error LED is flashing
- 6 #Led\_RetVal := LED(LADDR := "PLC\_1[Common]", LED := #Devices.ErrorLED);

## 4.4 Function block DiagMainFB [FB1]

## **Function description**

The function block evaluates the status of the error LED of the controller with the "LED" instruction. If the LED displays a fault (LED status = 4), the block calls the "DiagDevicesFB" function block to evaluate the diagnostics. If there is no fault, it resets the error status in the data block.

The following figure shows the principle flow of the function block.

Figure 4-9

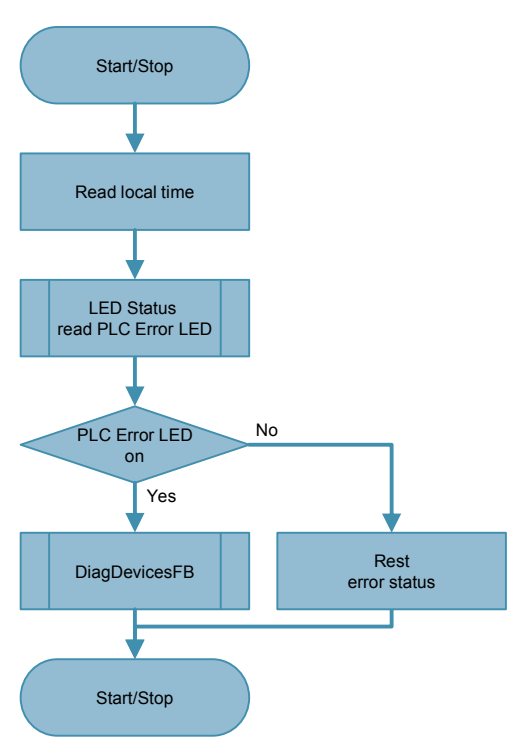

4.5 Function block DiagDevicesFB [FB2]

## 4.5 Function block DiagDevicesFB [FB2]

The function block evaluates the status of the PROFINET IO devices and their modules.

#### Interfaces

Figure 4-10 Call in "DiagMainFB [FB1]"

| 11 白 | #DiagDevicesFB_Instar | nce(IO_System:=#IO_System,                |
|------|-----------------------|-------------------------------------------|
| 12   | T                     | PLC:=#PLC,                                |
| 13   | T                     | Devices:=#Devices,                        |
| 14   |                       | Error:= #Error,                           |
| 15   |                       | Local_Time:=#Local_Time,                  |
| 16   |                       | AlarmsDeviceStates:=#AlarmsDeviceStates,  |
| 17   |                       | AlarmsModuleStates:=#AlarmsModuleStates); |

Table 4-11

| Туре  | Parameter          | Data type       | Description                                                     |
|-------|--------------------|-----------------|-----------------------------------------------------------------|
| InOut | IO_System          | IOSystemStruct  | Diagnostic data of the IO system                                |
|       | PLC                | PLCStruct       | Diagnostic data of the controller and their local modules       |
|       | Devices            | DeviceStruct    | Diagnostic data of the devices and modules                      |
|       | Error              | ErrorListStruct | Error list of the last error                                    |
|       | Local_Time         | DTL             | Time stamp of the fault                                         |
|       | AlarmsDeviceStates | Word            | Trigger tag for message texts of the "DeviceStates" instruction |
|       | AlarmsModuleStates | Word            | Trigger tag for message texts of the "ModuleStates" instruction |

## Call of instruction "DeviceStates"

Abbildung 4-11 Call "DeviceStates"

```
1 // Read out the device states of the complete IO System
2 □#DeviceStates_RetVal := DeviceStates(LADDR := #IO_System.Laddr,
3 
4 
5TATE := #Device_State);
```

### Call of instruction "ModuleStates"

Abbildung 4-12 Call "ModuleStates"

| 38 |   | // Read module status information of modules from faulty IO devices                         |
|----|---|---------------------------------------------------------------------------------------------|
| 39 | ¢ | <pre>#ModuleStates_RetVal := ModuleStates(LADDR := #Devices.Device[#DeviceNum].Laddr,</pre> |
| 40 |   | MODE := #Devices.ProblemMode,                                                               |
| 41 |   | <pre>STATE := #Module_State);</pre>                                                         |

## 4.5 Function block DiagDevicesFB [FB2]

## **Function description**

The function block reads the status of the PROFINET IO devices with the "DeviceStates" instruction. If the instruction reports an error, the block interrupts the processing with a message on the operator panel. If the instruction is executed without errors, the block evaluates the status of the individual devices and saves the data in the global "DiagDataDB" data block.

If the devices are faulty, the "ModuleStates" instruction reads out the status of the modules. The block evaluates the status and saves the data in the global "DiagDataDB" data block.

In addition, the "ModuleStates" instruction reads out the local module status of the controller which is also evaluated and saved.

The block saves the incoming and outgoing error events in an error list.

## 4.5 Function block DiagDevicesFB [FB2]

The following figure shows the principle flow of the function block.

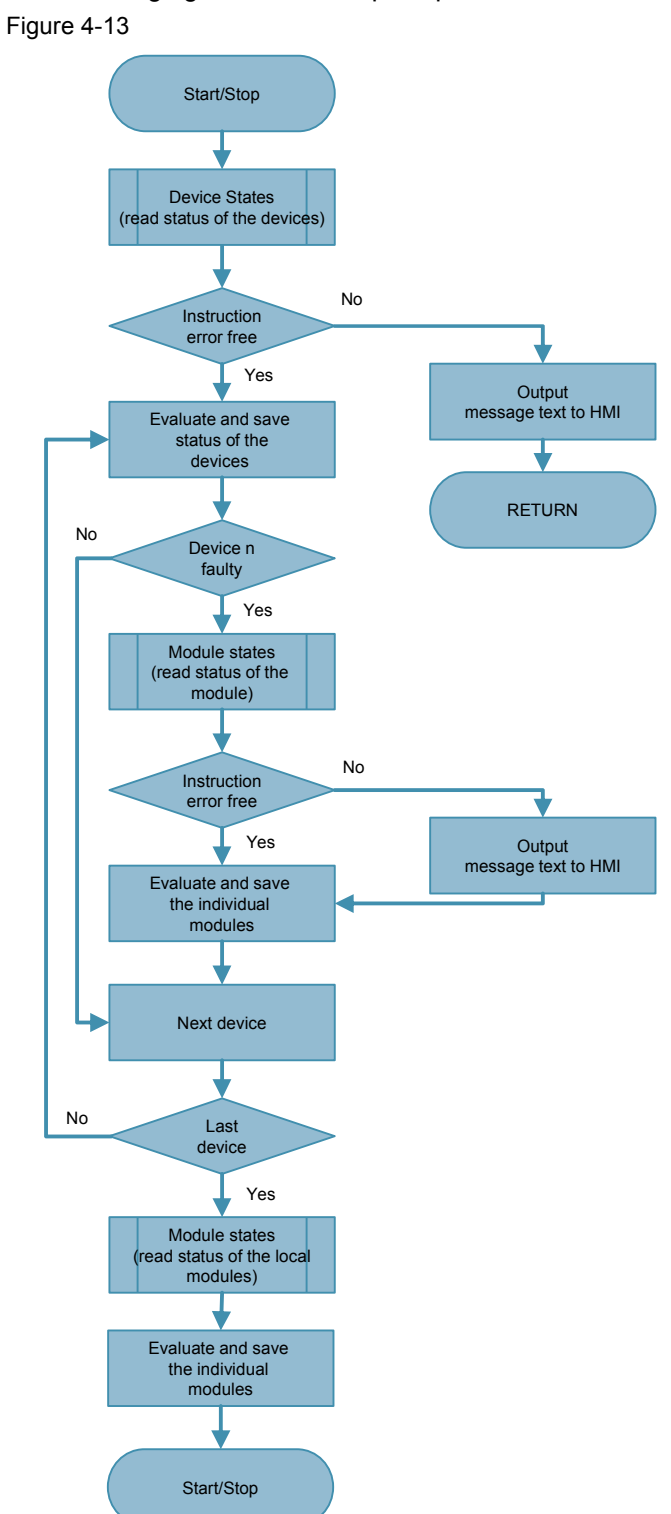

4.6 Function block DiagSignalFB [FB4]

## 4.6 Function block DiagSignalFB [FB4]

The function block monitors a binary signal and creates program and diagnostic messages.

#### Interfaces

Figure 4-14 Call in "DiagMainOB [OB123]"

21 □"DiagSignalFB\_IDB" (Signal:=#AlarmSignal, 22 UserMsg:=#UserMsg);

#### Table 4-12

| Туре  | Parameter | Data type     | Description                      |
|-------|-----------|---------------|----------------------------------|
| Input | Signal    | Bool          | The signal to be monitored.      |
|       | UserMsg   | UserMsgStruct | Data for user diagnostic message |

## Call of instruction "Program\_Alarm"

Abbildung 4-15 Call "Program\_Alarm"

#### **Function description**

The "Program\_Alarm" instruction monitors the binary input signal and generates an incoming or outgoing program message if there is change of signal.

The block calls the "DiagUsrMsgFB" function block and in the process transfers the "UserMsg" input data for a user diagnostic message.

**Note** If required, you can read out and evaluate the message status of the program message with the "Get\_AlarmState" instruction. In the process, you can e.g. check whether a message was acknowledged in order to then continue the sequence in the program.

## 4.6 Function block DiagSignalFB [FB4]

The following figure shows the principle flow of the function block. Figure 4-16

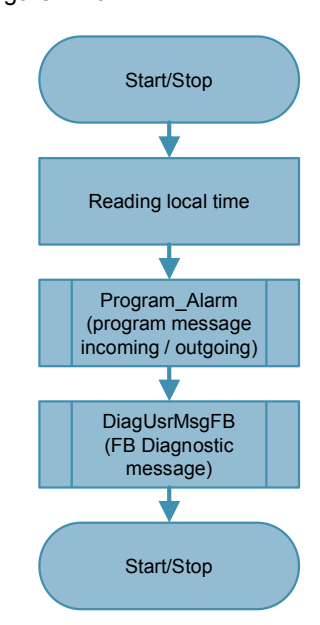

4.7 Function block DiagUsrMsgFB [FB5]

## 4.7 Function block DiagUsrMsgFB [FB5]

The function block generates a user diagnostic message in the diagnostic buffer of the controller for a binary input signal. The block is required since the "Gen\_UsrMsg" instruction otherwise writes the user diagnostic message cyclically into the diagnostic buffer.

## Interfaces

Figure 4-17 Call in "DiagSignalFB [FB4]"

17 #DiagUsrMsgFB\_Instance(UserMsg:= #UserMsg);

#### Table 4-13

| Туре  | Parameter | Data type     | Description                        |
|-------|-----------|---------------|------------------------------------|
| Input | UserMsg   | UserMsgStruct | Data for a user diagnostic message |

#### Call of instruction "Gen\_UsrMsg"

Abbildung 4-18 Aufruf "Gen\_UsrMsg"

| 22   | <pre>// Generate user diagnostic alarm</pre>    |
|------|-------------------------------------------------|
| 23 白 | <pre>#retval := Gen_UsrMsg(Mode := #Mode,</pre> |
| 24   | TextID := #UserMsg.TextID,                      |
| 25   | TextListID := #UserMsg.TextListID,              |
| 26   | AssocValues := #AssocValues);                   |

## UserMsgStruct

This structure includes the tags for a user diagnostic message.

Table 4-14

| Tag name            | Data type | Start value | Meaning                                                             |
|---------------------|-----------|-------------|---------------------------------------------------------------------|
| Sig                 | Bool      |             | The signal to be monitored.                                         |
| TextID              | UInt      |             | ID of the text list entry, which is to be used for the message text |
| TextListID          | UInt      |             | ID of the text list that includes the text list entry               |
| Value1 to<br>Value8 | Int       |             | Associated values 1 to 8 of the message                             |

## 4.7 Function block DiagUsrMsgFB [FB5]

## **Function description**

The function block checks the signal state of the input signal. If the signal status is TRUE, the status of the message ("mode") is set to incoming message or if it is FALSE to outgoing message.

The "Gen\_UsrMsg" instruction writes a user diagnostic message into the diagnostic buffer of the controller based on the input parameter of the function block. A query prevents that the message is written cyclically into the diagnostic buffer.

The following figure shows the principle flow of the function block.

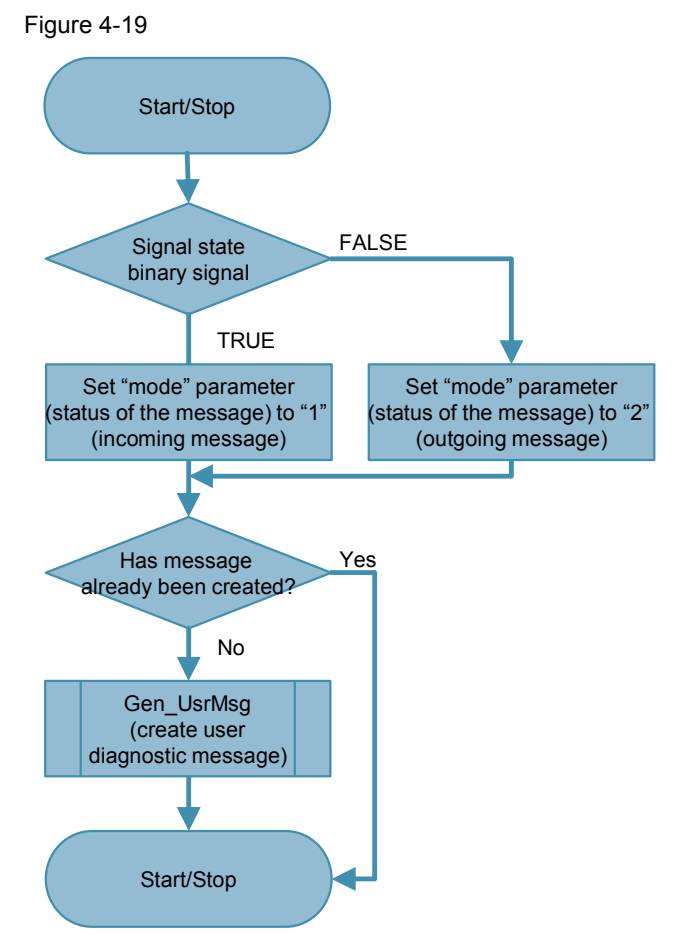

## 4.8 Function block DiagPNIOFB [FB3]

## 4.8 Function block DiagPNIOFB [FB3]

The function block evaluates the status of the PROFINET IO systems based on the start information of the OB.

## Interfaces

Figure 4-20 Call in "Rack or station failure [OB86]"

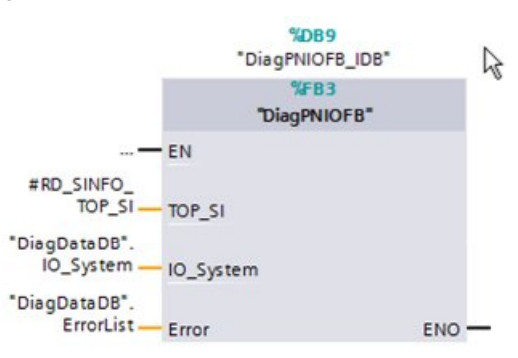

Table 4-15

| Туре  | Parameter Data type      |                 | Description                      |
|-------|--------------------------|-----------------|----------------------------------|
| Input | TOP_SI                   | SI_classic      | Start information of the OB      |
| InOut | IO_System IOSystemStruct |                 | Diagnostic data of the IO system |
|       | Error                    | ErrorListStruct | Error list of the last error     |

**Note** The description of the system data type (SDT) "SI\_classic" can be found in the online help of SIMATIC STEP 7 V13.

## Call of instruction "RD\_SINFO" in "Rack or station failure [OB86]"

Abbildung 4-21 Call "RD\_SINFO" in "Rack or station failure [OB86]"

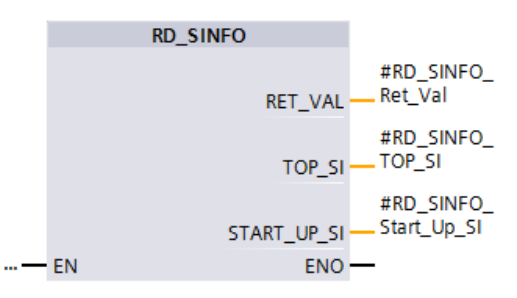

## 4.8 Function block DiagPNIOFB [FB3]

#### **Function description**

In the event of a failure of the PROFINET IO system, the operating system of the controller calls the "Rack or station failure" error OB for an incoming and also for an outgoing event. The OB therefore calls the "DiagPNIOFB" function block only once per event and in the process transfers the start information of the OB which is read out in the OB with the "RD SINFO" instruction.

The "DiagPNIOFB" function block checks the start information of the OB based on whether an event occurred in the PROFINET IO system. If this is the case, it is polled whether an incoming or an outgoing event is pending and the respective status is saved in the global "DiagDataDB" data block.

The following figure shows the principle flow of the function block.

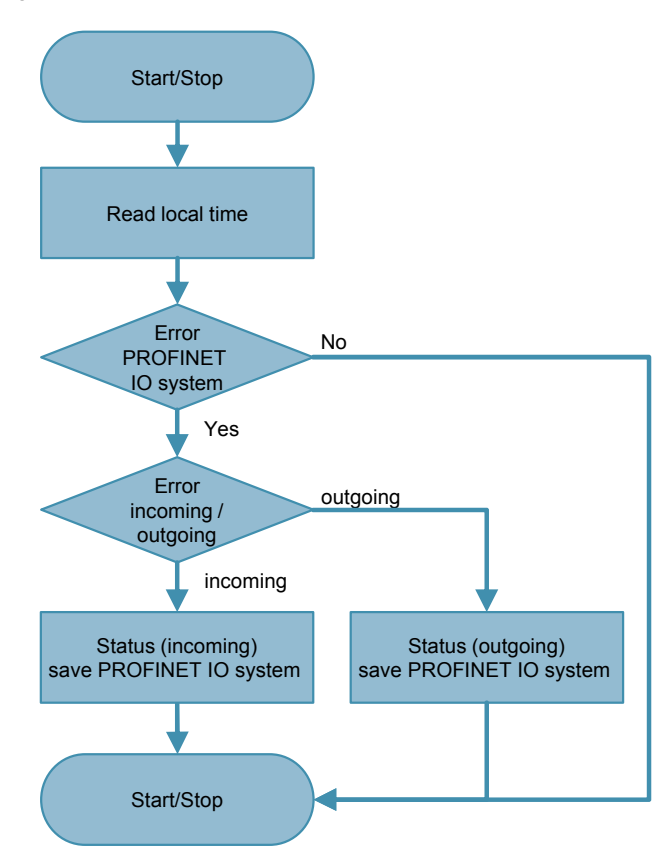

Figure 4-22

5.1 Configuring a device in the plant overview

# 5 Configuring the HMI Screens

As an example, this chapter describes the integration of the collected diagnostic data of the controller to the screen elements of the HMI based on the "ET 200MP" device.

## 5.1 Configuring a device in the plant overview

The "Topic\_001.0\_PlantOverview" screen shows a global overview of the plant. The integration of the "ET 200MP" device is described below.

Table 5-1

| No.   | Action                                                                                                    |  |  |
|-------|----------------------------------------------------------------------------------------------------|--|--|
| 1.    | Open the "Topic_001.0_PlantOverview" screen in the TIA portal.                                                                                                    |  |  |
| 1. 2. | Open the "Topic_001.0_PlantOverview" screen in the TIA portal.  Add a graphic object of the device. Alternatively, you can also use a rectangle.  Add an output field into the screen for the status display.  Add an output field into the screen for the name of the STRING type.  Place a transparent button for the navigation in the detail view over the graphic object.  Siemens  Siemens  Siem |  |  |
|       |                                                                                                    |  |  |

## 5 Configuring the HMI Screens

## 5.1 Configuring a device in the plant overview

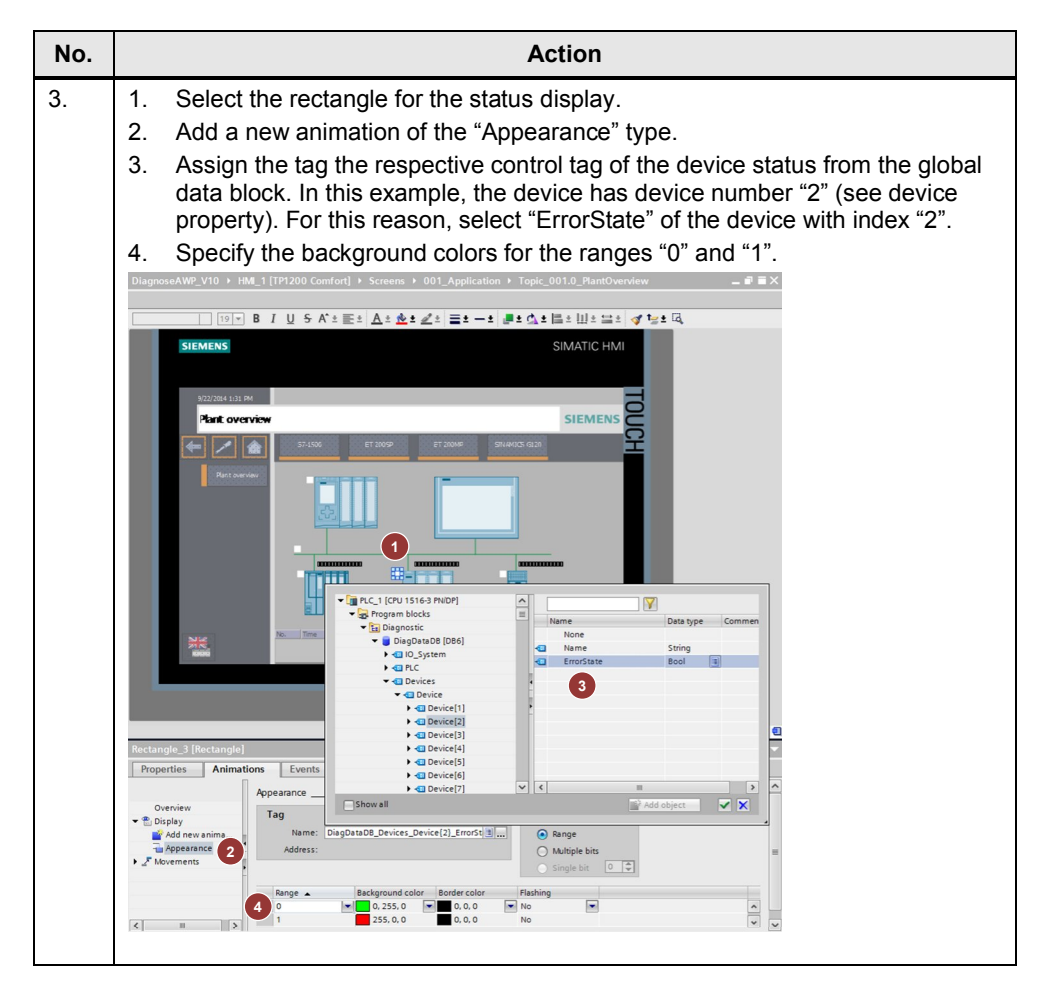

## 5 Configuring the HMI Screens

## 5.1 Configuring a device in the plant overview

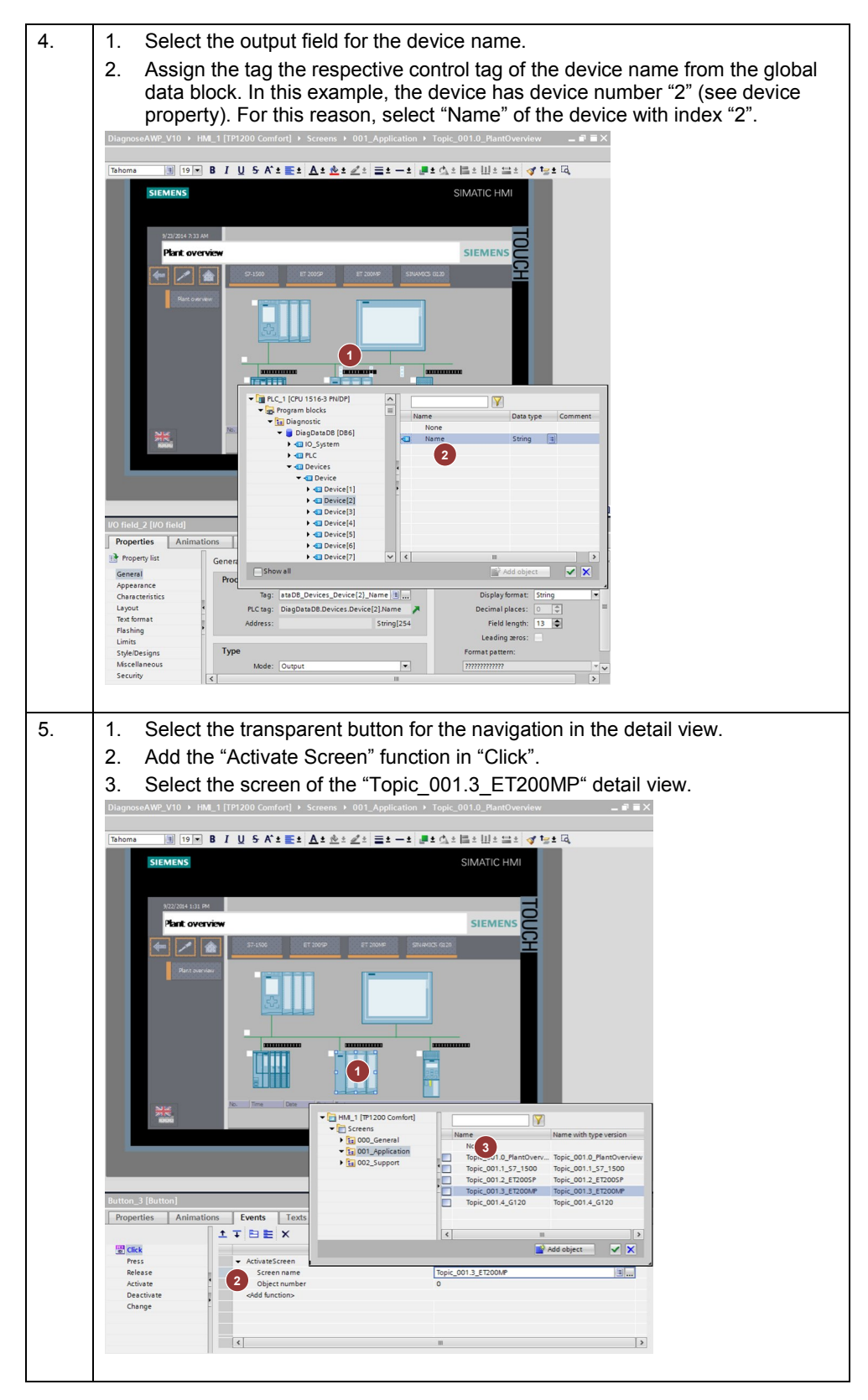

5.2 Configuring a device in the detail view

## 5.2 Configuring a device in the detail view

The "Topic\_001.3\_ET200MP" screen shows the detail view of the "ET 200MP" device. The integration of the modules is described below.

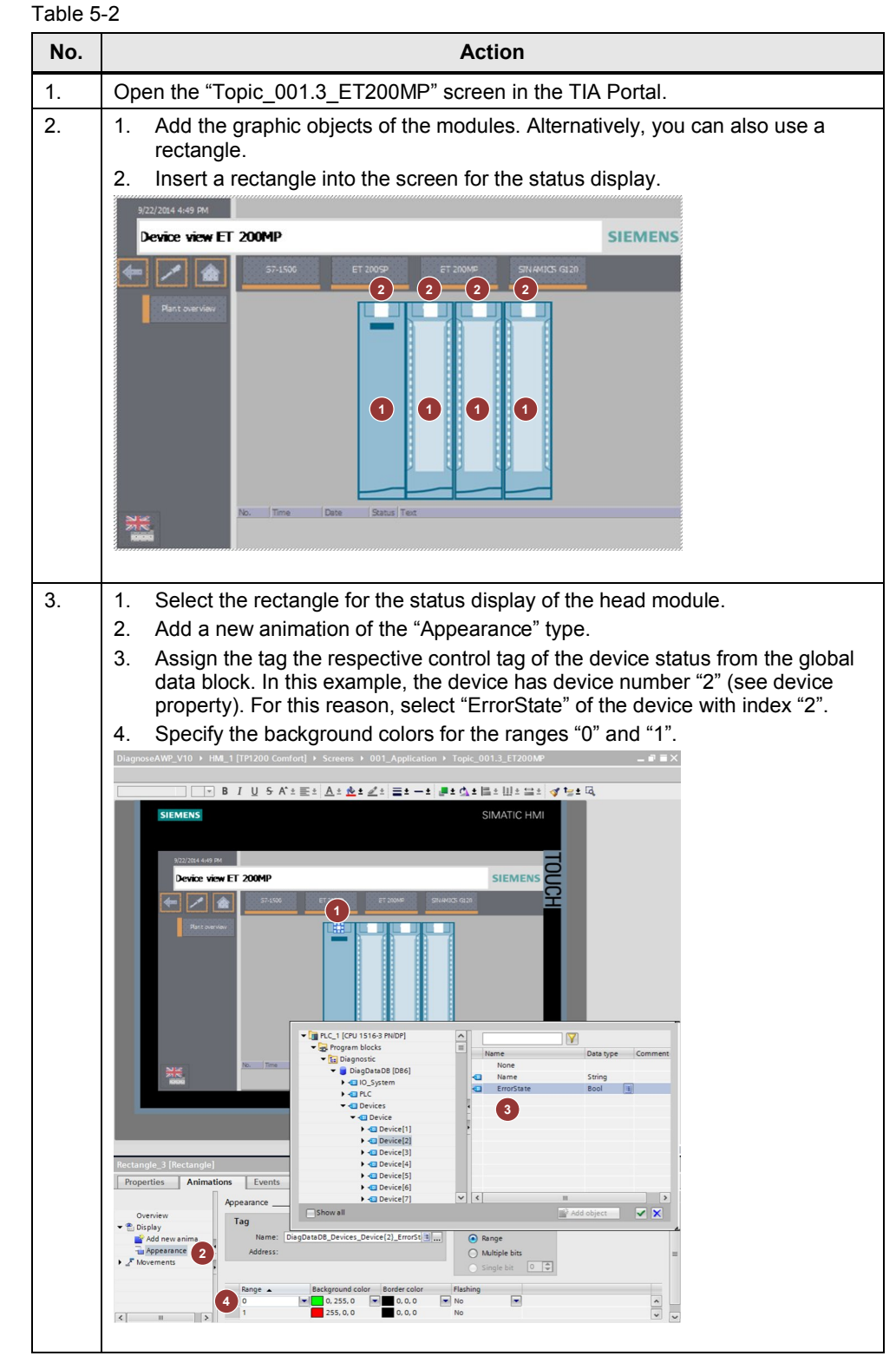

## 5.2 Configuring a device in the detail view

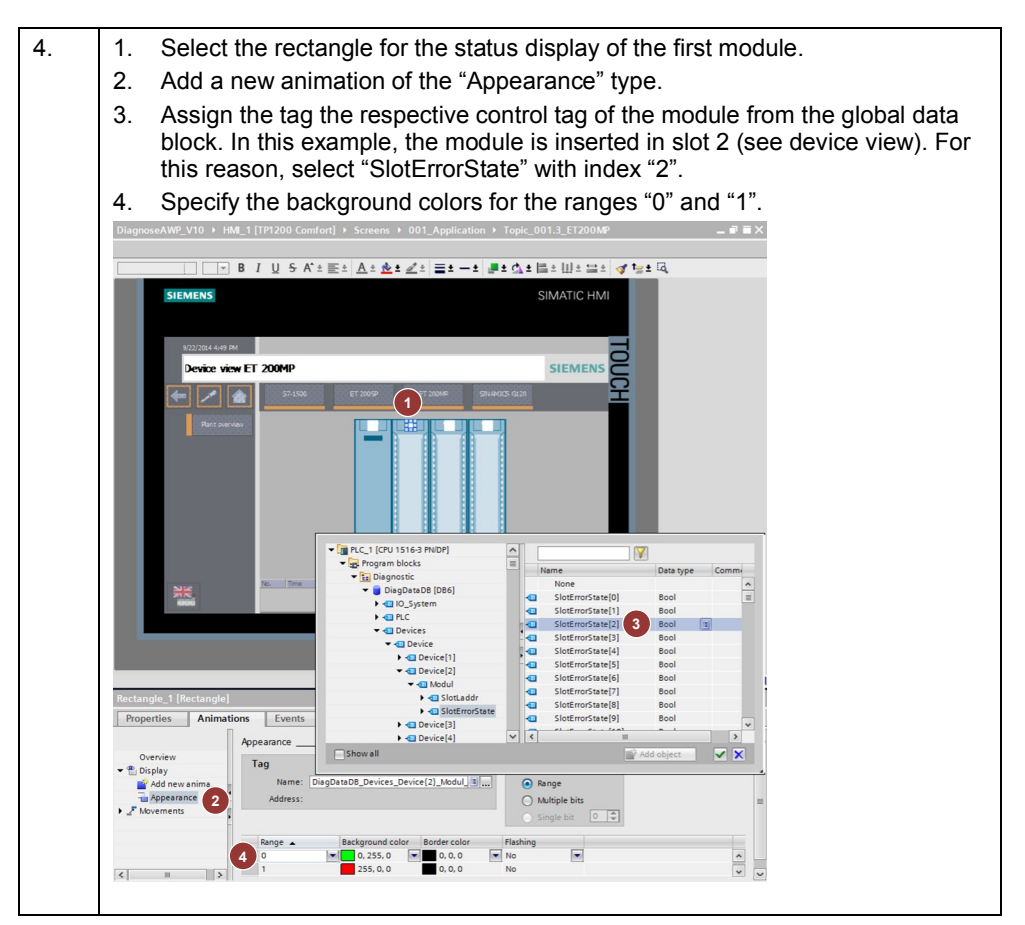

6.1 Installing the hardware

# 6 Installation and Commissioning

## 6.1 Installing the hardware

The figure below shows the hardware setup of the application.

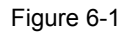

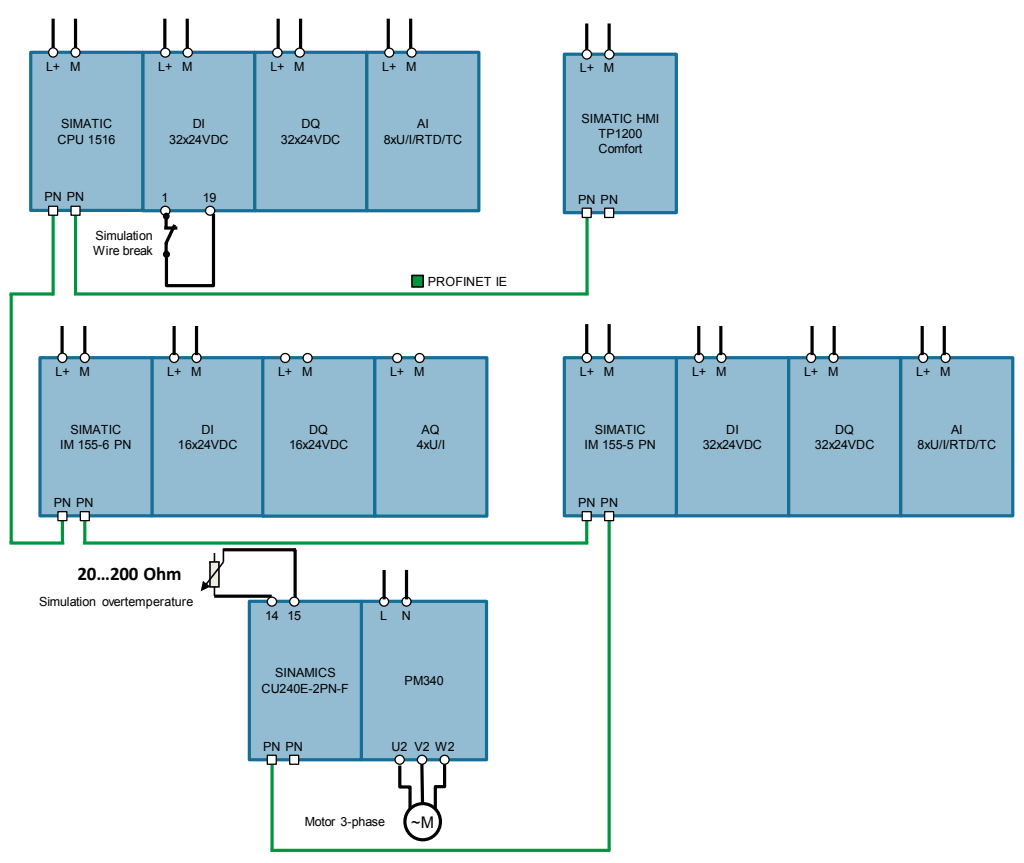

Note

Always note the setup guidelines of the devices.

## 6.2 IP addresses and device names

The following device numbers, IP addresses and device names are used in the example:

| Table 6-1 | Table 6-1 |  |
|-----------|-----------|--|
|-----------|-----------|--|

| Component           | Device number | IP address   | Device name<br>(PROFINET name) |
|---------------------|---------------|--------------|--------------------------------|
| SIMATIC CPU 1516    | 0             | 192.168.0.1  | PLC_1                          |
| SIMATIC IM 155-6 PN | 1             | 192.168.0.2  | ET200SP                        |
| SIMATIC IM 155-5 PN | 2             | 192.168.0.3  | ET200MP                        |
| SINAMICS CU240E     | 3             | 192.168.0.10 | Drive_1                        |
| SIMATIC HMI TP1200  | -             | 192.168.0.4  | HMI_1                          |

6.3 Installing the software (download)

## 6.3 Installing the software (download)

# **Note** At this point, it is assumed that the necessary software has been installed on your computer and that you are familiar with the software.

## 6.4 Assigning PROFINET device names

## 6.4 Assigning PROFINET device names

In order for all PROFINET devices to be able to communicate with each other, a PROFINET device name must be assigned. The configured IP addresses of the devices are automatically transferred when downloading the project.

| No. | Action                                                                                                    | Remark                                                                                                    |
|-----|----------------------------------------------------------------------------------------------------|----------------------------------------------------------------------------------------------------|
| 1.  | Start the <b>TIA Portal</b> and open the example project.                                                                                                    | -                                                                                                    |
| 2.  | Open <b>"Devices &amp; Network</b> " and<br>enable the <b>"Network view</b> ".<br>Right click on the PROFINET<br>connection and select <b>"Assign</b><br><b>device name</b> ".                                                                              | DiagnoseAWP_V10 > Devices & networks       Topology view     Network view       Device view       Pict       Ithic connection       Pict       Pict                                                                                                    |
| 3.  | <ul> <li>In this window, assign the<br/>PROFINET device names to all<br/>of the devices.</li> <li>Select the "PROFINET<br/>device name".</li> <li>Assign the correct devices<br/>to the PROFINET device<br/>names.</li> <li>Click "Assign name".</li> </ul> | Assign PROFINET device name.<br>Configured PROFINET device name:<br>Profile Configured PROFINET device<br>Profile Configured PROFINET device name:<br>Profile Configured PROFINET device name:<br>Profile Configured PROFILE device name:<br>Profile Configured PROFILE device name:<br>Profile PROFILE device name:<br>Profile PROFILE device name: |
| 4.  | Repeat step 3 until all devices<br>have a PROFINET device name.                                                                                                    | Assign PBOFINET device name: <pre></pre>                                                                                                    |

Table 6-2: Instruction - PROFINET in the TIA Portal

6.5 Loading the project

## 6.5 Loading the project

The software example is available on the HTML page from which you downloaded this document.

Table 6-3

| No. | Action                                                                                                    | Remark                                                                                                    |
|-----|----------------------------------------------------------------------------------------------------|----------------------------------------------------------------------------------------------------|
| 1.  | Unzip the compressed code folder<br>98210758_CODE_V10.zip into a directory of<br>your choice.                                                                                                    |                                                                                                    |
| 2.  | Open the "DiagnoseAWP_V10.ap13" project with the TIA Portal V13 Update 5.                                                                                                    |                                                                                                    |
| 3.  | Select the "PLC_1" folder of the controller in<br>the project navigation and click the "Download<br>to device" button in the toolbar.                                                                                                    | Siemens - DiagnoseAWP_V10 Project Edit View Insert Online Options Tools Window Help Project tree Project tree Devices Devices Devices Devices Project Ical Add new device Devices & networks Devices & networks Devices & networ                                                                                                    |
| 4.  | Select the "HMI_1" folder in the project<br>navigation of the operator panel and click the<br>"Download to device" button in the toolbar.                                                                                                    | Siemens - DiagnoseAWP_V10         Project Edit View Insert Online Options Tools Window Help         Image: Save project Image: Save project Ima |
| 5.  | Select the "Drive_1" folder in the project<br>navigation of the operator panel and click the<br>"Download to device" button in the toolbar.<br><b>Notice</b><br>All motor data is always downloaded. This may<br>possibly result in a faulty configuration.<br>If you do not want to do this, only change the<br>parameter p601 = [2] KTY. | Missioners - DiagnoseAWP_V10         Project Edit View Insert Online Options Tools Window Help         Image: Save project Image: Save project  |

6.6 Integrating the application into an existing project

## 6.6 Integrating the application into an existing project

You can completely integrate the application described here into your project. The required steps are described below.

## 6.6.1 Configuring the diagnostic settings

You can release the module-specific diagnostic settings for every module of your project separately.

The following diagnostic settings are e.g. possible:

- Missing supply voltage L+
- Wire break
- Short circuit to ground
- Value status
- Channel diagnostics for drives
- etc.

**Note** For information of how to configure the diagnostic settings, please refer to <u>System diagnostics with S7-1500 and TIA Portal</u> in chapter 5.

## 6.6.2 Integration of the PLC elements

Table 6-4

| No. |                                                                           |                                                                                                    | Action                                                                                                    |  |  |
|-----|---------------------------------------------------------------------------|----------------------------------------------------------------------------------------------------|----------------------------------------------------------------------------------------------------|--|--|
| 1.  | Copy the "Dia                                                             | ignostic" folder in your                                                                              | r project in "PLC_1 > PLC data types".                                                                                               |  |  |
| 2.  | Copy the "Diagnostic" folder in your project in "PLC_1 > Program blocks". |                                                                                                    |                                                                                                    |  |  |
| 3.  | If your project<br>the applicatio<br>code may hay<br>Then delete t        | already includes erro<br>n to their respective e<br>ve an effect on the pro<br>he error OBs of the ap | or OBs, copy the networks of the error OBs of<br>error OBs. Note that the position of the inserted<br>ogram sequence.<br>pplication. |  |  |
| 4.  | Open the data<br>"ModuleNuml<br>"SlotErrorStat                            | a type "PLCStruct" and<br>High" as well as the size" to the highest slot r                            | nd adapt the default value of the tag<br>ize of the arrays "SlotLaddr" and<br>number occupied by the local modules.                  |  |  |
|     | Name                                                                      | Data type                                                                                             | Default value                                                                                                    |  |  |
|     | 1 📶 ModuleNumH                                                            | igh Int                                                                                               | 4                                                                                                    |  |  |
|     | 2 🔄 DeviceIdPLC                                                           | HW_DEVICE                                                                                             | 32                                                                                                    |  |  |
|     | 3 🐔 ErrorState                                                            | Bool                                                                                                  | false                                                                                                    |  |  |
|     | 4 🔄 🕨 SlotLaddr                                                           | Array[0 4 of HW_IO                                                                                    |                                                                                                    |  |  |
|     | 5 🔄 🕨 SlotErrorState                                                      | Array[0 4 of Bool                                                                                     |                                                                                                    |  |  |

## 6.6 Integrating the application into an existing project

| No. | Action                                                                                                    |  |  |  |  |
|-----|----------------------------------------------------------------------------------------------------|--|--|--|--|
| 5.  | Open the data types "DeviceStruct" and "ModulStruct".<br>Adapt the default value of the tag "DeviceNumHigh" as well as the size of the<br>array "Device" to the highest device number.<br>Adapt the default value of the tag "ModuleNumHigh" as well as the size of the<br>arrays "SlotLaddr" and "SlotErrorState" to the highest slot number occupied by the<br>modules.                                                                                                    |  |  |  |  |
|     | DeviceStruct                                                                                                    |  |  |  |  |
|     | Name Data type Default value                                                                                                    |  |  |  |  |
|     | 1 DeviceNumHigh Int 3                                                                                                    |  |  |  |  |
|     | 2 C ModuleNumHigh Int 4                                                                                                    |  |  |  |  |
|     | 3 C Errort ED Unt 2                                                                                                    |  |  |  |  |
|     | CloueDrash int 4     S     S     ProblemWode Ulint 5                                                                                                    |  |  |  |  |
|     | 6 💶 🕨 Device Array(1 🖥 of "DeviceSingleStruct"                                                                                                    |  |  |  |  |
|     | ModulStruct                                                                                                    |  |  |  |  |
|     | Name Data type Default value                                                                                                    |  |  |  |  |
|     | 1 💶 🕨 SlotLaddr Array(C 🖟 of HW_IO                                                                                                    |  |  |  |  |
|     | 2 💶 🕨 SlotErrorState Array[0 🛃 of Bool                                                                                                    |  |  |  |  |
| 0.  | "PLC_1[Common]" with the HW ID of your controller. To do this, drag the respective tag from the tag table via drag & drop to "PLC_1[Common]" in the FB.                                                                                                    |  |  |  |  |
|     | Block interface Default tag table                                                                                                    |  |  |  |  |
|     | If:         OSE:         FOR VMIE.         (**)           35         CP         PLC_1[MC]         Hw_SubModule         51         A                                                                                                    |  |  |  |  |
|     | 1 // read local time for timestamp A 36 cc #Ct[Common] Hw_SubModule 50 2 eBD LOC T BerVal : BD LOC T(eLocal Time); DD C RCt[Dipby] Hw_SubModule 54                                                                                                    |  |  |  |  |
|     | 3 3 3 2 2 2 2 2 2 2 2 2 2 2 2 2 2 2 2 2                                                                                                    |  |  |  |  |
|     | 5 // check, if FUG error LED is flashing<br>6 // dest/i. i // Check if FUG error LED is flashing<br>7 // dest/i. i // Check if FUG error LED is flashing<br>7 // dest/i. i // Check if FUG error LED is flashing<br>7 // dest/i. i // check if FUG error LED is flashing<br>7 // dest/i. i // check if FUG error LED is flashing<br>7 // dest/i. i // check if FUG error LED is flashing<br>7 // dest/i. i // check if FUG error LED is flashing<br>7 // check if FUG error LED is flashing<br>7 // check if FUG error LED is fla |  |  |  |  |
|     | tree_fetver = but taktor = pro_itcomming_, but = tree+tes-bit total, y     if if property = but taktor = pro_itcomming_ = but = tree+tes-bit total, y     if if property = tree+tes-bit total, y     if if the taktor = tree+tes-bit total, y     if if the taktor = tree+tes-bit total, y     if if the taktor = tree+tes-bit total, y     if if the taktor = tree+tes-bit total, y     if if the taktor = tree+tes-bit total, y     if if the taktor = tree+tes-bit total, y     if if the taktor = tree+tes-bit total, y     if the taktor = tree+tes-bit total, y     if the taktor = tes-bit total, y     if the taktor = tes-bit total, y     if the taktor = tes-bit total, y     if the taktor = tes-bit total, y     if the taktor = tes-bit total, y     if the taktor = tes-bit total, y     if the taktor = tes-bit total, y     if the taktor = tes-bit total, y     if the taktor = tes-bit total, y     if the taktor = tes-                                                                                                    |  |  |  |  |
|     |                                                                                                    |  |  |  |  |
| 7.  | Open the OB "DiagMainOB" and assign a new signal of your plant to the<br>"AlarmSignal" tag. Replace "ValueStatus_AI8".%X0.<br>If required, duplicate the program part for further signals or delete the program<br>part if you do not wish to evaluate signals.                                                                                                    |  |  |  |  |
|     | <pre>11 // The following example shows, how the value status (quality information) can be evaluated.<br/>12 // evaluate value status from analog input 1; value status = 1&gt; status OK<br/>13 //<br/>14 #AlarmSignal := NOT ("ValueStatus_AI8".%X0);<br/>15<br/>16 #UserMsg.Sig := #AlarmSignal;<br/>17 #UserMsg.TextID := 1; //Text ID 1 for AI8 (see Textlist_AI8)<br/>18 #UserMsg.TextListID := 513; //Textlist ID for AI8 (see Textlist_AI8)<br/>19 #UserMsg.Value1 := 0;<br/>20<br/>21 ©"DiagSignalFB_IDB" (Signal:=#AlarmSignal,</pre>                                                                                                    |  |  |  |  |
|     | <pre>22 UserMsg:=#UserMsg);</pre>                                                                                                    |  |  |  |  |
|     |                                                                                                    |  |  |  |  |

## 6 Installation and Commissioning

## 6.6 Integrating the application into an existing project

| No. | Action                                                                                                    |
|-----|----------------------------------------------------------------------------------------------------|
| 8.  | Open the FB "DiagSignalFB" and adjust the texts to the new signal for the "Program_Alarm" instance "#Program_Alarm_Instance".                                                                                                    |
|     | WP_V10 → PLC_1 [CPU 1516-3 PN/DP] → Program blocks → Diagnostic → DiagSignalFB [FB4] _ ■ ■ ■ ×                                                                                                    |
|     |                                                                                                    |
|     | IF CASE FOR WHILE.<br>OF TODO DO<br>3<br>4. // comprate program alarm, if value status is not OV                                                                                                    |
|     | <pre>5 C #Program_Alarm_Instance(SIS:=#Signal,<br/>6 IIMESTAMP:=#Local_Time,<br/>7 Error=&gt;#Program_Alarm_Error,<br/>8 Status=&gt;#Program_Alarm_Status);</pre>                                                                                                    |
|     | Program Alarm Instance (Interface parameter)                                                                                                    |
|     | Configuration Alarm                                                                                                    |
|     | Basic settings Advanced settings Advanced settin |
| 9.  | Copy the "Textlist_Al8" text list into your project in "PLC_1 > Text lists".                                                                                                    |
| 10. | Open the text lists in "PLC_1 > Text lists". Adjust the texts to the new signal and, if required, add new text lists for further signals.  DiagnoseAWP_V10 > PLC_1 [CPU 1516-3 PN/DP] > PLC_1 > Text lists                                                                                                    |
|     | Text lists                                                                                                    |
|     | Name     Selection     Comment       Image: Textilst_Al8     Decimal     Image: Textilst_Al8 <add new="">     Image: Textilst_Al8     Image: Textilst_Al8</add>                                                                                                    |
|     | Text list entries of Textlist_AI8         Range from       Range to       Entry         1       1       The value status of Channel @31%3d@ of the analog input module AI 8 in the S7-1500-Station is FALSE.         2       2       The value @41%3d@ of Channel @31%3d@ of the analog input module AI 8 in the S7-1500-Station exceeds the upper limit.         3       3       The value @41%3d@ of Channel @31%3d@ of the analog input module AI 8 in the S7-1500-Station deceeds the lower limit.         Add news                                                                                                    |
|     |                                                                                                    |

6.6 Integrating the application into an existing project

## 6.6.3 Integration of the HMI elements

This chapter describes the integration of the complete HMI application. Table 6-5

| No.                                                                                                   |                                                                                      |                         | Ac                      | tion            |                                                      |                                 |                   |
|----------------------------------------------------------------------------------------------------|--------------------------------------------------------------------------------------|-------------------------|-------------------------|-----------------|------------------------------------------------------|---------------------------------|-------------------|
| 1.                                                                                                    | Copy the "Diagnostic" folde<br>The HMI messages are au                               | er to j<br>toma         | your HMI<br>itically co | proj<br>pied    | ect in "HMI_1 > HMI ta<br>in the process.            | ıgs".                           |                   |
| 2. Open the "HMI tags" "Tagtable_Diagnostic" and set the HMI conne<br>HMI in the "Connection" column. |                                                                                      |                         |                         |                 | tion of y                                            | our                             |                   |
|                                                                                                    | DiagnoseAWP_V10 → HMI_1 [TP1200 Comfort] → HMI ta                                    | gs ▶ Tag                | _Application > Tag      | table_Dia       | gnostic [19]                                         |                                 | _ # = ×           |
|                                                                                                    |                                                                                      |                         |                         |                 |                                                      |                                 |                   |
|                                                                                                    | Tantable Diamontic                                                                   |                         |                         |                 |                                                      |                                 | -4                |
|                                                                                                    | Name -                                                                               | Data tune               | Connection              | PLC name        | PI C tao                                             | Access mode                     | Acquisition cycle |
|                                                                                                    | DiagDataDB AlarmsDeviceStates                                                        | Word I                  | HM Connection 1         | PLC 1           | DiagDataDB AlarmsDeviceStates                        | symbolic acce                   | 100 ms            |
|                                                                                                    | DiagDataDB AlarmsModuleStates                                                        | Word                    | HM Connection 1         | PLC 1           | DiagDataDB.AlarmsModuleStates                        | <symbolic access=""></symbolic> | 100 ms            |
|                                                                                                    | DiagDataDB Devices Device(1) ErrorState                                              | Bool                    | HMI Connection 1        | PLC_1           | DiagDataDB.Devices.Device[1].ErrorState              | <symbolic access=""></symbolic> | 100 ms            |
|                                                                                                    | DiagDataDB_Devices_Device{1}_Modul_SlotErrorState{1}                                 | Bool                    | HM_Connection_1         | PLC_1           | DiagDataDB.Devices.Device[1].Modul.SlotErrorState[1] | <symbolic access=""></symbolic> | 100 ms            |
|                                                                                                    | DiagDataDB_Devices_Device{1}_Modul_SlotErrorState{2}                                 | Bool                    | HM_Connection_1         | PLC_1           | DiagDataDB.Devices.Device[1].Modul.SlotErrorState[2] | <symbolic access=""></symbolic> | 100 ms            |
|                                                                                                    | DiagDataDB_Devices_Device{1}_Modul_SlotErrorState{3}                                 | Bool                    | HMI_Connection_1        | PLC_1           | DiagDataDB.Devices.Device[1].Modul.SlotErrorState[3] | <symbolic access=""></symbolic> | 100 ms            |
|                                                                                                    | DiagDataDB_Devices_Device{1}_Name                                                    | String                  | HMI_Connection_1        | PLC_1           | DiagDataDB.Devices.Device[1].Name                    | <symbolic access=""></symbolic> | 100 ms            |
|                                                                                                    | DiagDataDB_Devices_Device{2}_ErrorState                                              | Bool                    | HMI_Connection_1        | PLC_1           | DiagDataDB.Devices.Device[2].ErrorState              | <symbolic access=""></symbolic> | 100 ms            |
|                                                                                                    | DiagDataDB_Devices_Device{2}_Modul_SlotErrorState{2}                                 | Bool                    | HMI_Connection_1        | PLC_1           | DiagDataDB.Devices.Device[2].Modul.SlotErrorState[2] | <symbolic access=""></symbolic> | 100 ms            |
|                                                                                                    | DiagDataDB_Devices_Device{2}_Modul_SlotErrorState{3}                                 | Bool                    | HMI_Connection_1        | PLC_1           | DiagDataDB.Devices.Device[2].Modul.SlotErrorState[3] | <symbolic access=""></symbolic> | 100 ms            |
|                                                                                                    | DiagDataDB_Devices_Device{2}_Modul_SlotErrorState{4}                                 | Bool                    | HMI_Connection_1        | PLC_1           | DiagDataDB.Devices.Device[2].Modul.SlotErrorState[4] | <symbolic access=""></symbolic> | 100 ms            |
|                                                                                                    | DiagDataDB_Devices_Device{2}_Name                                                    | String                  | HMI_Connection_1        | PLC_1           | DiagDataDB.Devices.Device[2].Name                    | <symbolic access=""></symbolic> | 100 ms            |
|                                                                                                    | DiagDataDB_Devices_Device[3]_ErrorState                                              | Bool                    | HMI_Connection_1        | PLC_1           | DiagDataDB.Devices.Device[3].ErrorState              | <symbolic access=""></symbolic> | 100 ms            |
|                                                                                                    | DiagDataDB_Devices_Device(3)_Name                                                    | String                  | HMI_Connection_1        | PLC_1           | DiagDataDB.Devices.Device[3].Name                    | <symbolic access=""></symbolic> | 100 ms            |
|                                                                                                    | DiagDataDB_IO_System_ErrorState                                                      | Bool                    | HMI_Connection_1        | PLC_1           | DiagDataDB.IO_System.ErrorState                      | <symbolic access=""></symbolic> | 100 ms            |
|                                                                                                    | DiagDataDB_PLC_ErrorState                                                            | Bool                    | HMI_Connection_1        | PLC_1           | DiagDataDB.PLC.ErrorState                            | <symbolic access=""></symbolic> | 100 ms            |
|                                                                                                    | DiagDataDB_FLC_SlotErrorState(2)                                                     | Bool                    | HM Connection 1         | PLC_1           | DiagDataDB.PLC.SlotErrorState[2]                     | «symbolic access»               | 100 ms            |
|                                                                                                    | DiagDataDB_PLC_SlotErrorState(3)                                                     | Bool                    | HM Connection 1         | PLC 1           | DiagDataDB.PLC.SlotErrorState[4]                     | symbolic accesss                | 100 ms            |
| 3.                                                                                                    | Copy the folders "000_Ger<br>project in "HMI_1 >Screens<br>The "Templates" are autom | ieral'<br>s".<br>natica | ', "001_A<br>ally copie | pplic<br>d in t | ation" and "002_Suppo<br>the process.                | ort" in yo                      | ur HMI            |
| 4.                                                                                                    | Link the screens with the a                                                          | Iread                   | ly existing             | g scr           | eens.                                                |                                 |                   |

# **Note** You can also only copy the tags and screens relevant for you. You have to adjust the elements in order for the HMI application to be compiled without errors.

7.1 Overview

# 7 Operating the Application

## 7.1 Overview

The screen below shows the user interface of the operator panel.

Figure 7-1

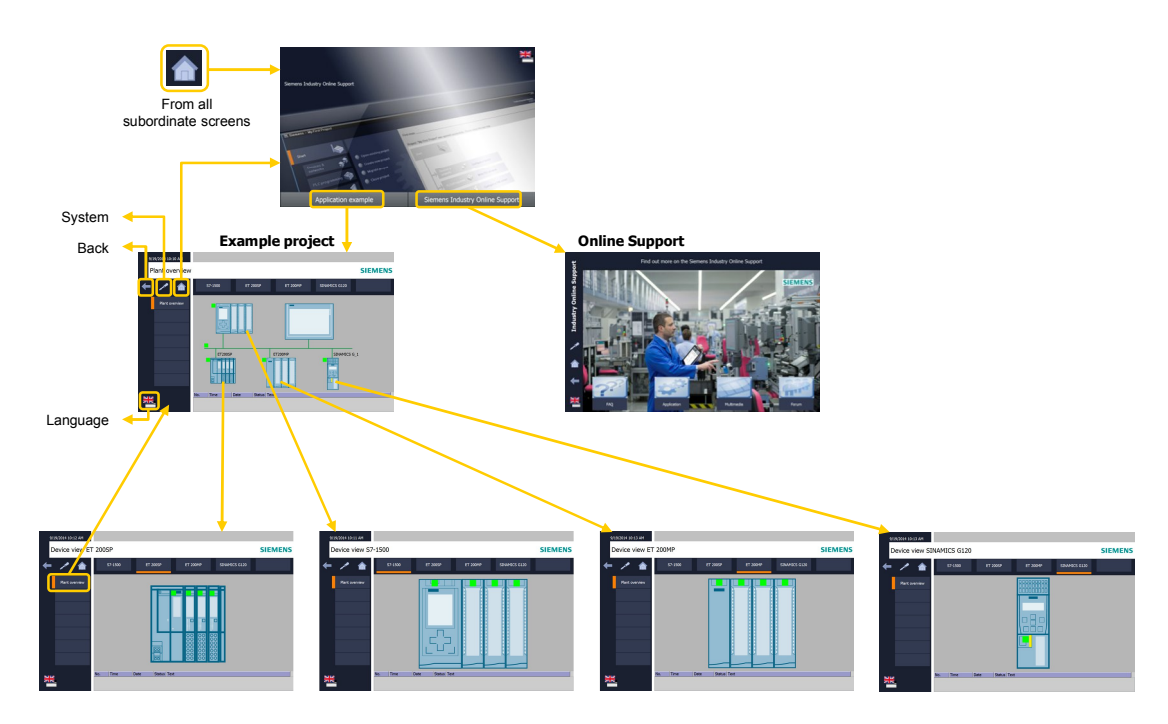

The "Plant overview" screen displays the configured PROFINET IO devices. The detail view of the device opens by clicking on a device. By clicking on the "Plant overview" button you go back to the "Plant overview" screen.

## 7.2 Diagnostics on the operator panel

## 7.2.1 Diagnostics "Value status on Al8"

The value status (quality information) is enabled on the analog input module AI8 of the CPU S7-1516. This example evaluates the value status and creates a program message with the "Program\_Alarm" instruction as well as a diagnostic message with the instruction "Gen\_UsrMsg" which is entered in the diagnostic buffer. In order to diagnose the fault, please proceed as follows.

| Tal | hle | 7- | .1 |
|-----|-----|----|----|

| No. | Action                                                                                                    | Remark                                                                                                    |
|-----|----------------------------------------------------------------------------------------------------|----------------------------------------------------------------------------------------------------|
| 1.  | Pull, for example, the front<br>plug of the analog input<br>module Al8 in order to set<br>the value status to FALSE.    |                                                                                                    |
| 2.  | Open the "Plant Overview"<br>screen on the operator<br>panel.<br>The program message can<br>be seen in the bottom part. | 9/29/2014 12:52 PM<br>Plant overview<br>Flant overview<br>Flant overview<br>Final overview<br>Final overview<br>Fin |

## 7.2.2 Diagnostics "Wire break on the DI module of the ET 200SP"

The diagnostics "Wire break" are enabled on the digital input module DI16 of the ET 200SP. In order to diagnose the fault, please proceed as follows.

| No. | Action                                                                                                    | Remark                                                                                                    |
|-----|----------------------------------------------------------------------------------------------------|----------------------------------------------------------------------------------------------------|
| 1.  | Simulate a wire break with a switch on channel 0.                                                                                                    |                                                                                                    |
| 2.  | Open the "Plant overview"<br>screen on the operator<br>panel.<br>The screen displays the<br>fault on the ET 200SP and<br>on the controller.<br>The error message created<br>by the TIA Portal can be<br>seen in the bottom part.<br>For more detailed<br>information of the fault,<br>click the symbol of the ET<br>200SP or the "ET 200SP"<br>button. | 9/19/2014 10:15 AM<br>Plant overview<br>Flant overview<br>Fla |
| 3.  | You can see the modules<br>of the ET 200SP in the<br>"ET 200SP" screen.<br>The head module and the<br>faulty module show an<br>error.                                                                                                    | 9/19/2014 10:15 AM<br>Device view ET 200SP SIEMENS<br>57-1500 ET 200SP ET 200MP SINAMICS G120<br>Plant overview<br>Plant overview<br>No. Time Date Status Text<br>2 10:15:00 AM 9/19/2014 1 Publ: Wire break - 57/1500/ET200MP-Staton_1<br>> Parti: 100/1/1.0                                                                                                    |

Table 7-2

# 7.2.3 Diagnostics "Supply voltage missing on the DI module of the ET 200MP"

The diagnostics "Supply voltage L+ missing" are enabled on the digital input module DI32 of the ET 200MP. In order to diagnose the fault, please proceed as follows.

| No. | Action                                                                                                    | Remark                                                                                                    |
|-----|----------------------------------------------------------------------------------------------------|----------------------------------------------------------------------------------------------------|
| 1.  | Pull the front plug of the input module DI32.                                                                                                    |                                                                                                    |
| 2.  | Open the "Plant overview"<br>screen on the operator<br>panel.<br>The screen displays the<br>fault on the ET 200MP and<br>on the controller.<br>The error messages<br>created by the TIA Portal<br>can be seen in the bottom<br>part.<br>For more detailed<br>information of the fault,<br>click the symbol of the ET<br>200SP or the "ET 200SP"<br>button. | 9/19/2014 10:16 AM<br>Plant overview<br>Plant overview<br>Plant over |
| 3.  | You can see the modules<br>of the ET 200MP in the<br>"ET 200MP" screen.<br>The head module and the<br>faulty module show an<br>error.                                                                                                    | 9/19/2014 10:16 AM<br>Device view ET 200MP SINAMICS G120<br>Plant overview<br>Plant overview<br>No. Time Date Status Text<br>3 10:16:13 AM 9/19/2014 1 Fault: Supply voltage mixing - on 31<br> > Component: PROFINIT TO-System / ET200MP / D1 352/24/DC HF_L<br> > Path: 10/12 / 20/31                                                                                                    |

Table 7-3

## 7.2.4 Diagnostics "Overtemperature on G120 drive"

The channel diagnostics are enabled on the "Drive\_1" drive. In order to diagnose the fault, please proceed as follows.

|  | Tab | le | 7-4 |
|--|-----|----|-----|
|--|-----|----|-----|

| No. | Action                                                                                                    | Remark                                                                                                    |
|-----|----------------------------------------------------------------------------------------------------|----------------------------------------------------------------------------------------------------|
| 1.  | Simulate the<br>overtemperature with the<br>potentiometer on the drive.<br>See Figure 6-1                                                                                                    |                                                                                                    |
| 2.  | Open the "Plant overview"<br>screen on the operator<br>panel.<br>The screen displays the<br>fault on the drive and the<br>controller.<br>The error messages<br>created by the TIA Portal<br>can be seen in the bottom<br>part.<br>For more detailed<br>information of the fault,<br>click the symbol of the<br>drive or the "SINAMICS<br>G120" button. | 9/19/2014 10:17 AM<br>Plant overview<br>Flant overview<br>Flant overview<br>Component Property Structures G120<br>FIZODSP<br>FIZODSP |
| 3.  | You can see the drive in<br>the "Device view<br>SINAMICS G120" screen.<br>The drive shows an error.                                                                                                    | 9/19/2014 10:17 AM Device view SINAMICS G120 SIEMENS Filent overview Plant overview No. Time Date Status Text 2 10:17:14 AM 9/19/2014 1 Fault: Motor overload - 57/1500/ET/2004P-Station _1 Component: PROFINET TO-System / SINAMICS G_1 / Drive_1 Module Access Point                                                                                                    |

7.3 Diagnostics in the TIA Portal

## 7.3 Diagnostics in the TIA Portal

## 7.3.1 Diagnostics "Value status on Al8"

The value status (quality information) is enabled on the analog input module AI8 of the CPU S7-1516. This example evaluates the value status and creates a program message with the "Program\_Alarm" instruction as well as a diagnostic message with the instruction "Gen\_UsrMsg" which is entered in the diagnostic buffer. In order to diagnose the fault, please proceed as follows.

| l ab | le | 7-5 |  |
|------|----|-----|--|

| No. | Action                                                                                                    | Remark                                                                                                    |
|-----|----------------------------------------------------------------------------------------------------|----------------------------------------------------------------------------------------------------|
| 1.  | Pull, for example, the front<br>plug of the analog input<br>module Al8 in order to set<br>the value status to FALSE.                                                                                                    |                                                                                                    |
| 2.  | <ul> <li>To display the diagnostic message, proceed as follows:</li> <li>1. Select the "PLC_1" folder and click "Go online"</li> <li>2. Open the online and diagnostic window by double clicking "Online &amp; diagnostics"</li> <li>3. Click "Diagnostic buffer"</li> <li>4. In the "Events" area, you will find the diagnostic message.</li> </ul> | International Compose/LIN/2010       International Compose/LIN/2010       International Compose/LIN/2010 |

7.3 Diagnostics in the TIA Portal

## 7.3.2 Diagnostics "Wire break on the DI module of the ET 200SP"

The diagnostics "Wire break" are enabled on the digital input module DI16 of the ET 200SP. In order to diagnose the fault, please proceed as follows.

| Table | 7-6 |
|-------|-----|
|-------|-----|

| No. | Action                                                                                                    | Remark                                                                                                    |
|-----|----------------------------------------------------------------------------------------------------|----------------------------------------------------------------------------------------------------|
| 1.  | Briefly simulate a wire<br>break on channel 0 with a<br>switch.                                                                                                    |                                                                                                    |
| 2.  | <ul> <li>The fault is saved in the global data block</li> <li>"DiagDataDB" in an</li> <li>"ErrorList". The error list is to be interpreted as follows:</li> <li>1. Open the global data block "DiagDataDB" in the TIA Portal.</li> <li>2. Click the "Watch all" button.</li> <li>3. Open the "ErrorList" folder in the global "DiagDataDB" data block.</li> <li>4. The "Index" tag indicates the index of the last error entry.</li> <li>5. The entry with index 1 displays the "incoming" fault on device 1 and slot 1.</li> <li>6. The entry with index 2 (last entry) displays the "outgoing" fault.</li> </ul> | <br><ul> <li>Program blocks</li> <li>Diagnostic</li> <li>DiagDataDB [DB6]</li> <li>Image: Struct</li> <li>PorticeStruct</li> <li>PorticeStruc</li></ul> |

## 7 Operating the Application

## 7.3 Diagnostics in the TIA Portal

| No.       | Action                                                                                                    |                                                                                                    | Remark                                                                                                    |   |
|-----------|----------------------------------------------------------------------------------------------------|----------------------------------------------------------------------------------------------------|----------------------------------------------------------------------------------------------------|---|
| No.<br>3. | Action<br>The pending fault is saved<br>in "DiagDataDB" in a<br>"Devices" device list. The<br>list is to be interpreted as<br>follows:<br>1. Open the "Device ><br>Device[1]" folder.<br>2. This is where the error<br>status and the device<br>name is displayed.<br>3. Open the "Module ><br>SlotErrorState" folder. |                                                                                                    | Remark         > Diagnostic > DiagDataD8 [D86]       - * * * *         > Data type       Monitor value         "loSystemStruct"       *         "loSystemStruct"       *         "PeckStruct"       *         Int       3         Int       4         Uint       2         Int       4         Vint       5         Aray[1.3] of "DeviceSingleStruct"       16#0106         String       TEXCOSPF         Bool       TRUE |   |
|           | <ol> <li>Here, an error on slot 1<br/>is displayed.</li> </ol>                                                                                                    | 14     3     • Modul       15     3     • Modul       16     • > Slottaddr       17     • > SlottarorState       18     • SlottrorState       19     • SlottrorState       20     • SlottrorState       21     • SlottrorState       22     • SlottrorState       23     • Device       24     • Device       24     • Device       2     • Device | Bool Bool FALSE<br>Bool Bool FALSE<br>Bool Bool FALSE<br>Bool FALSE<br>Bool FALSE<br>Bool FALSE<br>Bool FALSE<br>Bool FALSE<br>Bool FALSE<br>Bool FALSE<br>Bool FALSE<br>Bool FALSE<br>Bool FALSE                                                                                                    | v |

# **Note** For the scenarios "Missing supply voltage" and "Overtemperature on the drive" you can proceed as described above.

# 8 Related Literature

## Table 8-1

|     | Торіс                                                   | Title / Link                                                                                                    |
|-----|---------------------------------------------------------|----------------------------------------------------------------------------------------------------|
| \1\ | Siemens Industry<br>Online Support                      | http://support.automation.siemens.com                                                                                                    |
| 121 | Download page of this entry                             | http://support.automation.siemens.com/WW/view/en/98210758                                                                                       |
| \3\ | SINAMICS<br>Startdrive                                  | Commissioning tool for SINAMICS drives as option package<br>for SIMATIC STEP 7 V13<br>http://support.automation.siemens.com/WW/view/en/68034568 |
| \4\ | System<br>Diagnostics with<br>S7-1500 and TIA<br>Portal | http://support.automation.siemens.com/WW/view/en/68011497                                                                                       |
| \5\ | STEP 7<br>Professional V13<br>System Manual             | http://support.automation.siemens.com/WW/view/en/89515142                                                                                       |
| \6\ | S7-1500 System<br>Manual                                | http://support.automation.siemens.com/WW/view/en/59191792                                                                                       |

# 9 History

## Table 9-1

| Version | Date    | Modifications |
|---------|---------|---------------|
| V1.0    | 09/2014 | First version |
|         |         |               |
|         |         |               |